# Instrukcja obsługi drukarki

# **INNOVA PROFIT<sup>®</sup>**

Lipiec 2007

Wersja dokumentu: 2.00

# Spis treści:

| 1.       | KOMPLETACJA                                                                                                    |                                              |
|----------|----------------------------------------------------------------------------------------------------|----------------------------------------------|
| 2.       | SŁOWNICZEK                                                                                                    | 4                                            |
| 3.       | WAŻNE ZALECENIA DLA UŻYTKOWNIKÓW                                                                                                    |                                              |
| 4.       | DRUKARKI FISKALNE                                                                                                    | 10                                           |
| 2        | 4.1. Założenia ogólne<br>4.2. Tryby pracy drukarek                                                                                                    |                                              |
| 5.       | INSTALACJA DRUKARKI                                                                                                    | 15                                           |
|          | 5.1. Uwagi do instalacji drukarki<br>5.2. Sposób podłączenia drukarki<br>5.3. Instalacja drukarki w systemach Windows                                                                                      |                                              |
| 6.       | BUDOWA DRUKARKI                                                                                                    | 19                                           |
| 7.<br>DF | ZNACZENIE WSKAŹNIKÓW KONSOLI<br>RUKARKI                                                                                                    | 20                                           |
| 8.       | OBSŁUGA DRUKARKI                                                                                                    |                                              |
|          | <ul> <li>8.1. WŁĄCZANIE DRUKARKI</li></ul>                                                                                                    | 21<br>21<br>21<br>22<br>23<br>23<br>23<br>28 |
| 9.       | MENU OPERATORA DRUKARKI                                                                                                    | 33                                           |
| (        | 9.1. ZASADY PORUSZANIA SIĘ PO MENU<br>9.2. ZASADY USTAWIANIA WARTOŚCI PARAMETRÓW<br>9.2.1. Ustawianie daty i godziny<br>9.2.2. Ustawianie wartości typu "jedna z"<br>9.2.3. Ustawianie wartości liczbowych |                                              |
| 10       | . KONFIGURACJA                                                                                                    | 39                                           |
|          | <ul> <li>10.1. ZMIANA TRYBU ZAPISU STAWEK PTU</li> <li>10.2. ZMIANA CZUŁOŚCI PAPIERU</li> <li>10.3. USTAWIENIE TRYBU OSZCZĘDNEGO WYDRUKU</li> </ul>                                                        |                                              |

| 10.4.   | USTAWIENIE ZEGARA RTC                    | 45  |
|---------|------------------------------------------|-----|
| 11. TE  | STY DRUKARKI                             | 47  |
| 12. RA  | PORTY                                    | 47  |
| 12.1.   | RAPORT DOBOWY                            | 47  |
| 12.2.   | RAPORT OKRESOWY                          | 52  |
| 12.3.   | RAPORT MIESIĘCZNY                        |     |
| 12.4.   | RAPORT INFORMACYJNY                      | 67  |
| 12.5.   | RAPORT NAPISÓW STAŁYCH Z ROM             | 69  |
| 12.6.   | RAPORT ROZLICZENIOWY                     |     |
| 13. FIS | SKALIZACJA                               |     |
| 14. WY  | (KAZ KOMUNIKATÓW I BŁEDÓW                |     |
| SYGNA   | ALIZOWANYCH PRZEZ DRUKARKĘ               |     |
| 14.1.   | BŁĘDY WYWOŁANE ANALIZĄ SEKWENCJI         |     |
| 14.2.   | KOMUNIKATY NA WYŚWIETLACZU OPERATORA     |     |
| 14.3.   | KOMUNIKATY DIOD KONSOLKI                 |     |
| 15. ZA  | ŁĄCZNIKI                                 |     |
| 15.1.   | BEZPIECZEŃSTWO UŻYTKOWANIA               |     |
| 15.2.   | WZÓR LEGITYMACJI SERWISANTA              | 100 |
| 16. DA  | NE TECHNICZNE I UŻYTKOWE                 | 101 |
| 17. PR  | ZYKŁADOWE WYDRUKI                        | 105 |
| 17.1.   | PARAGON FISKALNY                         | 105 |
| 17.2.   | PARAGON NIEFISKALNY (OPAKOWANIA ZWROTNE) | 106 |
| 17.3.   | RAPORT DOBOWY                            | 107 |
| 17.4.   | KONTROLA BAZY TOWAROWEJ                  | 108 |
| 17.5.   | POKWITOWANIE ZAPŁATY KARTĄ               | 110 |

# 1. Kompletacja

| Lp. | Element kompletacji                          | llość |
|-----|----------------------------------------------|-------|
| 1   | Drukarka INNOVA PROFIT                       | 1     |
| 2   | Zasilacz impulsowy 9,1V 2,2 A                | 1     |
| 3   | Kabel komunikacyjny INNOVA-RS/1/270          | 1     |
| 4   | Termiczna rolka kasowa                       | 2     |
| 5   | Instrukcja obsługi drukarki                  | 1     |
| 6   | Książka kasy rejestrującej                   | 1     |
| 7   | Karta gwarancyjna                            | 1     |
| Q   | Zawiadomienie podatnika o miejscu instalacji | 1     |
| 0   | kasy rejestrującej                           | 1     |
| ۹   | Zawiadomienie serwisu o miejscu instalacji   | 1     |
| 3   | kasy rejestrującej                           | I     |

## 2. Słowniczek

- Stawki PTU Zdefiniowane w urządzeniu stawki PTU (podatek od towarów i usług) na podstawie których wyliczane są kwoty VAT drukowane na paragonach i raportach fiskalnych.
- Paragon Podstawowy dokument drukowany na fiskalny kasie fiskalnej. Zawarte na nim informacje stanowią bazę wejściową dla raportu dobowego.
- Paragon Specjalna postać "paragonu" na którym drukowane są informacje związane tylko i wyłącznie z obsługą opakowań kaucjonowanych (wydania i przyjęcia)
- Dokument Dokument zdefiniowany w niefiskalny oprogramowaniu kasy na którym są drukowane informacje w formacie zdefiniowanym w programie drukarki.
- Obrót Suma sprzedaży fiskalnej w poszczególnych stawkach podatkowych ("łączna należność" występującej na raporcie dobowym). Występuje na raportach zmianowych (kasjera).
- Utarg Sprzedaż gotówkowa (suma z paragonów fiskalnych za które zapłacono gotówką). Występuje na raportach zmianowych (kasjera).
- Stan kasy = Utarg ± Kaucje (rozliczane gotówką) + Wpłaty - Wypłaty Występuje na raportach kasy (stan kasy, raport rozliczeniowy, raport kasjera).

- Raport dobowy Specjalny, fiskalny raport wykonywany na koniec dnia sprzedaży na którym drukowane są zapisane w pamięci fiskalnej informacje o obrocie.
- Raport: Specyficzna postać raportu fiskalnego na okresowy którym wyszczególnione są zapisy z pamięci fiskalnej występujące w zadanym okresie (raport okresowy, raport rozliczeniowy) lub miesiącu (raport okresowy miesięczny)
- Raport Raport okresowy drukowany przez kasę okresowy po jej przełączeniu w stan "tylko do odczytu".
- TOTALIZERY Specjalne liczniki/rejestry kasy (chronione przez jej oprogramowanie) w których kumulowane są dane ze sprzedaży.
- Podstawowa baza danych; w drukarce Baza towarowa (PLU) uzupełniana zareiestrowaniu po sprzedaży towaru. nowego Zmianv polegające na zmianie przypisanej do towaru stawki PTU są przez drukarkę monitorowane i sygnalizowane poprzez stosowny zapis w pamieci fiskalnej. W przypadku obniżenia stawki PTU dla towaru nie można sprzedać tego towaru w stawce wyższej od stawki po zmianie.
- Zerowanie RAM Specialna funkcia drukarki fiskalnei uruchamiania na skutek przekłamania w jej module fiskalnym, które nie może być naprawione wewnetrzne przez Każde oprogramowanie drukarki. "zerowanie RAM" powoduje stosowny zapis do pamięci fiskalnej i powinno być zgłoszone przez właściciela do serwisu kasv!

- FISKALIZACJA Specjalna procedura wykonywana przez serwis drukarki w wyniku której drukarka jest przełączana z trybu niefiskalnego (szkoleniowego) w tryb fiskalny. Operacja nieodwracalna!
- StanStan drukarki w którym możliwe jest tylko"tylko dowykonywanie raportów fiskalnychodczytu"czytających (okresowego, miesięcznegoi/lubrozliczeniowego)orazprogramowanie czasu i nagłówka.
- Zegar kasy Wewnętrzny zegar z którego dane (data i czas) pojawiają się na wszystkich dokumentach drukowanych przez drukarkę (fiskalnych i niefiskalnych).
- Moduł fiskalny Zabezpieczony plombą ołowianą element drukarki, zapamiętujący w pamięci fiskalnej dane o obrotach. Rejestracja sprzedaży następuje po zatwierdzeniu paragonu. Nie ma możliwości wycofania zapisu. Pojemność pamięci fiskalnej drukarki gwarantuje jej działanie przez wymagany przepisami okres 5 lat.
- Plomba Ołowiana plomba zakładana przez pracownika serwisu lub producenta w celu zabezpieczenia dostępu do kasy. Użytkownikowi nie wolno jest naruszać plomb w drukarce. Serwis kasy Przeszkolone przez producenta osoby majace uprawnienia do (min.2) fiskalizacji oraz serwisowania drukarki, posiadajace aktualna legitymacie wystawioną przez producenta, w której nazwę urzadzenia wpisano

podlegającego obsłudze serwisowej.

- Książka kasy rejestrującej Książeczka dostarczana wraz z drukarką, w której serwis umieszcza zapisy dotyczące pracy drukarki. Książka kasy musi znajdować się w miejscu instalacji drukarki.
- NumerNumer nadawany przez właściwy UrządewidencyjnySkarbowy. Powinien być naniesiony na<br/>obudowę drukarki w sposób trwały oraz<br/>odnotowany w ksiażce kasy.
- NumerNumer przydzielany przez MinisterstwounikatowyFinansów i wpisany do pamięci fiskalnejkasypodczas procesu produkcyjnegodrukarki.
- Kasa rezerwowa Zapasowe urządzenie fiskalne. W przypadku awarii urządzenia podstawowego należy podłączyć kasę rezerwową – tylko w takim przypadku możliwa jest kontynuacja sprzedaży do czasu naprawy kasy podstawowej.
- Przegląd Obowiązkowy, okresowy przegląd okresowy techniczny urządzenia dokonywany co najmniej raz w roku przez serwis kasy za wiedzą właściciela kasy. Za wyznaczenie terminu przeglądu odpowiada podatnik<sup>1</sup>.

<sup>&</sup>lt;sup>1</sup> Serwis drukarki ma możliwość zaprogramowania w drukarce terminu przeglądu okresowego. W ustalonym dniu drukarka przypomni o konieczności jego wykonania wyświetlając komunikat oraz drukując na raporcie dobowym informację o przekroczeniu zadeklarowanej daty przeglądu (patrz przykład zamieszczony na stronie 103).

# 3. Ważne zalecenia dla użytkowników

(NA CO ZWRACAĆ UWAGĘ)

#### 1. Zasilanie sieciowe

Jeżeli drukarka jest prawidłowo zasilana z sieci to pomarańczowa lampka sygnalizacyjna świeci światłem ciągłym. W przypadku braku zasilania sieciowego lampka ta zaczyna migotać – jest to sytuacja błędna i należy sprawdzić dlaczego wystąpił zanik zasilania.

**Uwaga:** Migotanie pomarańczowej lampki oznacza, że drukarka jest zasilana TYLKO z wewnętrznego akumulatora. W takiej sytuacji (w celu oszczędzenia akumulatora wewnętrznego) jeżeli przez 20 minut nie są wykonywane żadne operacje drukarka może automatycznie przejść w stan "uśpienia" (gasną lampki kontrolne i wyświetlacz klienta). Wznowienie operacji na kasie lub podłączenie zewnętrznego zasilania powoduje automatycznie ponowne włączenie drukarki. Również naciśnięcie klawisza "NIE" powoduje włączenie drukarki (jej "obudzenie").

#### 2. Sygnalizacja końca papieru

Czujnik końca papieru sygnalizuje tylko stan całkowitego braku papieru w jednym z mechanizmów drukujących. Z tego względu zaleca się stosowanie papieru o zabarwionej końcówce (czerwona lub zielona kreska na ok. 1m przed końcem rolki na środku lub na jednej z krawędzi wstęgi papieru) i jego natychmiastową wymianę po zaobserwowaniu na wydruku zabarwionego końca!

#### 3. Wymiana papieru

Jeżeli papier skończył się podczas realizacji wydruku paragonu to po założeniu nowej rolki wydruk zostanie poprawnie dokończony na nowej rolce.

#### 4. Automatyczne anulowanie paragonu

Przepisy Ministerstwa Finansów wymagają, aby otwarta transakcja (paragon) została zakończona po czasie nie dłuższym niż 20 minut od momentu jej rozpoczęcia.

W przypadku przekroczenia tego czasu drukarka

automatycznie anuluje paragon. Oprogramowanie i organizacja procesu sprzedaży powinny uwzględniać ten fakt.

5. Drukowanie raportu dobowego/ zamykanie doby

Przepisy Ministerstwa Finansów nakładają na wszystkich podatników objętych obowiązkiem stosowania kas fiskalnych bezwzględny wymóg rejestrowania dziennej sprzedaży w pamięci fiskalnej poprzez drukowanie raportu dobowego. Raport ten może być wymuszony automatycznie przez system kasowy (komputer sterujący kasami w sklepie) lub uzyskany przy użyciu klawiatury drukarki zgodnie z tą instrukcją obsługi (str. 48, 50).

- Chociaż przepisy Ministerstwa Finansów mówia, że raport dobowy powinien być drukowany "naipóźniei przed rozpoczęciem sprzedaży w dniu następnym" to zaleca się drukowanie tego raportu na koniec dnia, w którym została dokonana sprzedaż. W przeciwnym razie raport zostanie zapisany do pamieci fiskalnej z data nastepnego dnia (co wynika z wymagań technicznych Ministerstwa Finansów dla rejestrujacych), kas CO spowoduie rozbieżność danych pomiędzy systemem księgowym sklepu (sprzedaż dzienna zostanie przez system zaliczona podczas zamykania doby) a zapisem w pamieci fiskalnej kasy (sprzedaż dla danego dnia zostanie zapisana z data następnego dnia). Rozbieżność wystąpi również jeżeli z dowolnei przyczyny raporty dobowe nie zostana wykonane przez jeden lub wiecej dni.
- W takcie zamykania doby wszystkie drukarki powinny być włączone i nie powinny wykazywać żadnych komunikatów o błędach, tak aby były w stanie wydrukować poprawnie raporty dobowe.
- Zaleca się skontrolowanie po zamknięciu dnia, czy wszystkie drukarki wykonały raport dobowy i w przypadku gdy to nie nastąpiło wykonanie tego raportu przy pomocy klawiatury drukarki, przed godz. 24.00 danego dnia, aby uniknąć rozbieżności między zapisami w pamięci fiskalnej i zapisami w systemie księgowym.

## 4. Drukarki fiskalne

#### 4.1. Założenia ogólne

Drukarki fiskalne są przeznaczone do ewidencji obrotu i kwot podatku w komputerowych systemach Drukarka fiskalna sprzedażv. iako produkt iest adresowana przede wszystkim do użytkowników, którzy posiadają komputer oraz wykorzystują w swoim sklepie (hurtowni) oprogramowanie realizuiace sprzedaż. Urzadzenie jest tak pomyślane, że jego podłączenie do istniejacego systemu sprzedaży jest proste zarówno pod względem sprzętowym jak i programowym.

Drukarki INNOVA PROFIT została dopuszczona do obrotu decyzją Ministerstwa Finansów:

Drukarki te spełniają wszystkie wymagania określone w rozporządzeniu Ministerstwa Finansów z dnia 4 lipca 2002 roku.

Oprogramowanie drukarek zapewnia wszystkie wymagane funkcje niezbędne w kasach fiskalnych, a w szczególności zapewnia poprawna rejestracie sprzedaży. Drukowanie paragonu fiskalnego oraz elektroniczna reiestracia obrotu sa operaciami NIEPODZIELNYMI. Drukarki samodzielnie formatuia naliczaja paragon fiskalny oraz podatek PTU na podstawie danych o transakcji przesłanych z systemu. Ponadto dokonuja kontroli formalnych i obliczeniowych danych transakcji przesyłanych z systemu wykrywajac szereg sytuacji błędnych, w szczególności realizując algorytm badania poprawności przywiązania kodu stawki do nazwy towaru. Przy tym realizuja także PTU drukowanie raportu dobowego i okresowego. Drukarka jest wyposażone w interfejsy szeregowe RS232C i USB.

Program aplikacyjny może przygotować sam użytkownik. W najprostszych sytuacjach (niewielka sprzedaż, brak niezależnej komputerowej ewidencji sprzedaży i towarów) wystarczy tylko transmisja danych z komputera do drukarki. Komunikacja z drukarka jest komunikacją znakową (tzn. dane przesyłane do drukarki stanowia zawsze ciag znaków ASCII. co dotyczy też danych liczbowych). Drukarki realizuja własny zestaw rozkazów / sekwencji sterujących (posiadają własny język programowania). Jest to naiistotnieisza cecha urzadzenia. Mówiac obrazowo: ieżeli wvślemv do zwykłej (niefiskalnej) drukarki kod litery "A" to znak ten zostanie wydrukowany. W przypadku drukarek fiskalnych kod ten stanowi istotnego elementu (ieżeli nie sekwencji sterującej) zostanie zignorowany. W tym przypadku nazwa "drukarka fiskalna" może być nieco myląca nazwy (należałoby raczej użvwać np. "rejestrator transakcyjny"). Nie ma zatem dowolności danvch przesyłanych do drukarki, muszą one spełniać formalne (syntaktyczne) reguły jezyka programowania drukarki. Nie można też uzyskać dowolnych formatów wydruku. Zestaw możliwych do uzyskania rodzajów wydruku jest ściśle określony przez oprogramowanie drukarki i obejmuje następujące wydruki fiskalne:

- paragon fiskalny,
- raport dobowy,
- raport okresowy,
- raport miesięczny,
- raport rozliczeniowy

oraz kilka dokumentów niefiskalnych o ściśle określonych formatach wynikających z przeznaczenia i instrukcji Ministerstwa Finansów.

Jezvk programowania drukarki obeimuje sekwencji sterujących. kilkanaście Do zrealizowania najprostszej sprzedaży wystarczy wykorzystać podzbiór złożony z zaledwie sześciu sekwencji sterujących: nastawianie / korekta zegara czasu rzeczywistego (sekwencja LBSETCK) oraz sekwencje powodujące realizacje transakcji (LBTRSHDR, LBTRSLN, LBDSP, LBTREXIT i LBTRXEND).

Tak prostą aplikację może praktycznie stworzyć nawet niezbyt zaawansowany programista. Pozostałe sekwencje sterujące wzbogacają funkcje urządzenia oraz zapewniają niezbędne funkcje serwisowe. Sekwencje można podzielić na następujące grupy:

- sekwencje modyfikujące w sposób trwały (poprzez zapis danych w pamięci fiskalnej) stan wewnętrzny urządzenia: zmiana stawek PTU i fiskalizacja (*LBSETPTU, LBSETHDR*);
- sekwencje inicjujące różnego rodzaju raporty i wydruki niefiskalne: raport dobowy i okresowy, raport bazy danych, raport kasy/ zmiany, raporty o gotówce w kasie (*LBDAYREP, LBFSKREP, LBDBREP, LBCSHREP, LBINCCSH, LBDECCSH, LBCSHSTS*);
- sekwencja ustawiania zegara (*LBSETCK*) i jego odczytu (*LBSENDCK*);
- rozkazy powodujące wysłanie statusu drukarki (*LBFSTRQ*, ENQ i DLE) i numeru błędu ostatniego rozkazu (*LBERNRQ*);
- sekwencja powodująca bezpośredni dostęp do układów elektronicznych (wyświetlacza i szuflady, *LBDSP*),(*LBSERM*).

Sekwencje z pierwszej grupy są wykorzystywane w programach. którymi dysponuje serwis przeprowadzajac fiskalizacje urządzenia lub zmiane stawek PTU. Pozostałe sekwencje mogą być dowolnie wykorzystywane przez programy aplikacyjne zależnie programistów. od potrzeb i inwencji Reasumujac: drukarka fiskalna może być wykorzystana do fiskalizacji systemu sprzedaży w różny sposób, zależnie od potrzeb użytkownika i programu aplikacyjnego. Istotną zaletą tego rozwiazania iest możliwość wykorzystania sprzetu (komputer klasy PC) i oprogramowania, który jest w posiadaniu podatnika. Istotny jest również fakt, że wielu użytkowników posiada wdrożone (i wykorzystywane przez dłuższv czas) oprogramowanie finansowoksięgowe bądź obsługi sprzedaży. W takiej sytuacji droga niewielkich modyfikacji istniejącego stosunkowo fiskalizacie oprogramowania uzvskuje sie całego bez konieczności uzyskania homologacji systemu. na oprogramowanie.

### 4.2. Tryby pracy drukarek

Drukarki charakteryzują się trzema trybami pracy:

- szkoleniowym,
- fiskalnym,
- "tylko do odczytu".

Pierwszym trybem, w którym pracują drukarki jest tryb szkoleniowy. Po zafiskalizowaniu drukarka przechodzi w tryb fiskalny, a po zapełnieniu pamięci fiskalnej lub wcześniejszym wykonaniu raportu rozliczeniowego przechodzi w tryb "tylko do odczytu".

Tryb szkoleniowy charakteryzują następujące właściwości:

- wykonanie raportu dobowego nie jest związane z zapisem informacji do pamięci fiskalnej;
- raporty okresowy i miesięczny nie są generowane przez drukarkę ponieważ w pamięci fiskalnej nie ma żadnych zapisów; dostępne są natomiast funkcje wywołujące ten raport;
- na końcu i na początku paragonu drukowany jest napis '# niefiskalny #' oraz zablokowany jest zapis jakichkolwiek informacji do modułu fiskalnego;
- stawki PTU zapisywane są do pamięci RAM;
- na wydrukach nie jest drukowany numer unikatowy.

Tryb fiskalny charakteryzuje się:

 jeżeli występują: zerowania RAM wewnętrzne, zmiany stawek PTU, raporty dobowe to są zapisywane do pamięci fiskalnej,

- na wszystkich wydrukach fiskalnych jest drukowany cały numer fiskalny z logo fiskalnym,
- na wydrukach niefiskalnych jest drukowana część cyfrowa numeru unikalnego.

Tryb "tylko do odczytu" charakteryzuje się:

- możliwością wykonania (wielokrotnie) wszystkich raportów poza raportem dobowym
- brakiem możliwości prowadzenia sprzedaży.

#### UWAGA

W drukarce INNOVA PROFIT serwis ma możliwość uaktywnienia blokady sprzedaży po zadanym terminie. Odblokowanie możliwości sprzedaży będzie możliwe po podaniu przez użytkownika drukarki zdefiniowanego podczas aktywacji blokady tzw. kodu autoryzacji.

W przypadku próby sprzedaży po zadanym terminie na wyświetlaczu operatora drukarki zostanie wyświetlony komunikat o następującej treści:

'Kod autoryzacji 0000'

Drukarka oczekuje w tym momencie na wprowadzenie czterocyfrowego kodu i tylko po wprowadzeniu prawidłowego kodu będzie możliwość rejestrowanie sprzedaży <sup>(\*)</sup> przez drukarkę. W przypadku braku kodu autoryzacji należy się zwrócić do serwisu.

<sup>&</sup>lt;sup>(\*)</sup> Podczas blokady sprzedaży pozostałe funkcje drukarki są aktywne.

## 5. Instalacja drukarki

#### 5.1. Uwagi do instalacji drukarki

Instalację drukarki INNOVA PROFIT powinien przeprowadzać serwis. Nie fachowe zainstalowanie drukarki może doprowadzić do jej uszkodzenia.

Przy instalacji drukarki należy stosować się do następujących zasad:

- Zasilacz drukarki, komputer (monitor) powinny być zasilane z tego samego gniazda sieciowego. Zaleca się stosowanie wspólnej listwy zasilającej.
- 2. Gniazdo sieciowe powinno być wyposażone w bolec uziemiający.
- Drukarka INNOVA PROFIT może być zasilana tylko z zasilacza będącego składnikiem wyposażenia drukarki.

#### 5.2. Sposób podłączenia drukarki

Gniazda przyłączeniowe w drukarce umieszczone są na spodzie drukarki:

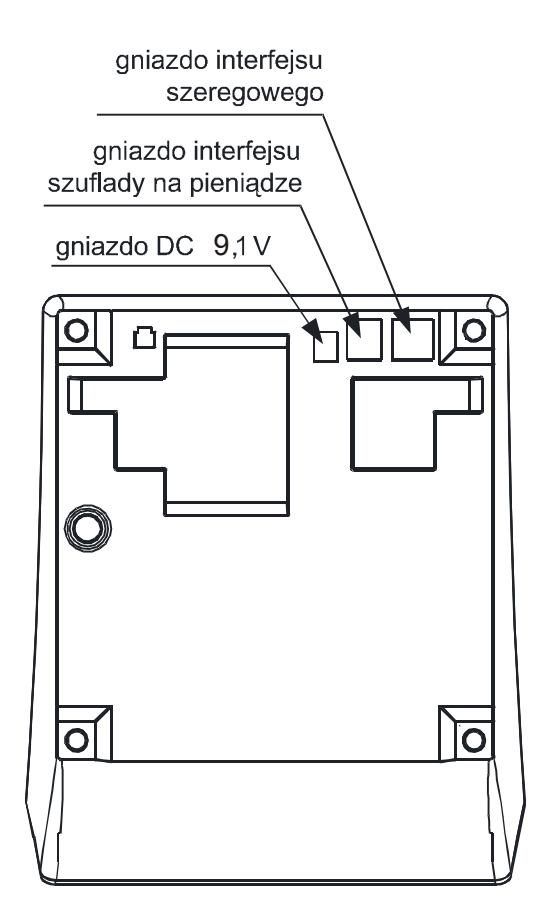

Rysunek 1. Rozmieszczenie gniazd przyłączeniowych

Na rysunku 2 pokazano sposób podłączenia drukarki do komputera i zasilania sieciowego:

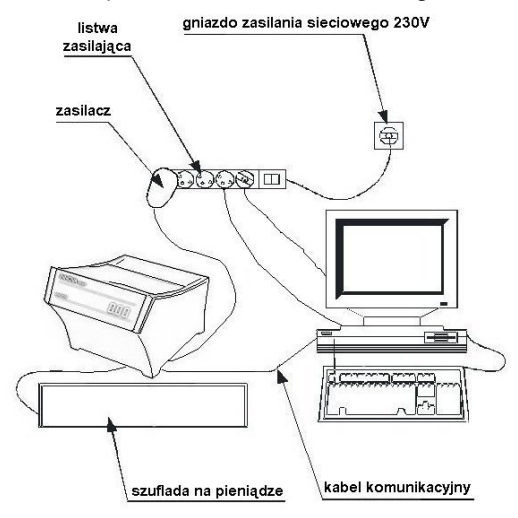

Rysunek 2. Schemat podłączenia drukarki

Podczas instalacji drukarki wszystkie urządzenia powinny być wyłączone. Na czas podłączania zaleca się odłączenie listwy zasilającej od gniazda sieciowego oraz przestrzeganie poniższej kolejności:

- 1. Podłączyć zasilacz, komputer i monitor do wspólnej listwy zasilającej.
- Podłączyć drukarkę za pomocą kabla komunikacyjnego do portu szeregowego (COM lub USB).
- Podłączyć drukarkę do szuflady na pieniądze za pomocą kabla dostarczonego z szufladą<sup>2</sup>.
- 4. Podłączyć zasilacz do drukarki.
- 5. Podłączyć listwę zasilającą do gniazda sieciowego.

<sup>&</sup>lt;sup>2</sup> UWAGA: w drukarce istnieje możliwość ustawienia napięcia sterującego szufladą na jedną z wartości: 6V, 12V lub 24V (ustawienie fabryczne: 6V). W przypadku konieczności zmiany tego napięcia należy się zwrócić do serwisu.

# 5.3. Instalacja drukarki w systemach Windows

Przed pierwszym podłaczeniem drukarki do systemu Windows należv zainstalować niezbedne sterowniki. W tym celu należy ze strony WWW producenta pobrać i uruchomić program instalacviny dla (setup.exe) który zainstaluje drukarki w systemie niezbędne sterowniki.

Po instalacji sterowników i po połączeniu drukarki z komputerem zostanie ona wykryta w systemie Windows jako drukarka "Innova S.A. Profit USB (COMx)" podłączona do wirtualnego portu komunikacyjnego COM o numerze "x" (przypisanym przez Windows). Użytkownik powinien zadbać, aby w swoim programie sprzedaży zdefiniować ten port jako interfejs komunikacyjny drukarki. Jego numer można ustalić w Menadżerze urządzeń w sekcji "Porty (COM i LPT)" tak jak to pokazano poniższym przykładzie (rysunek 3):

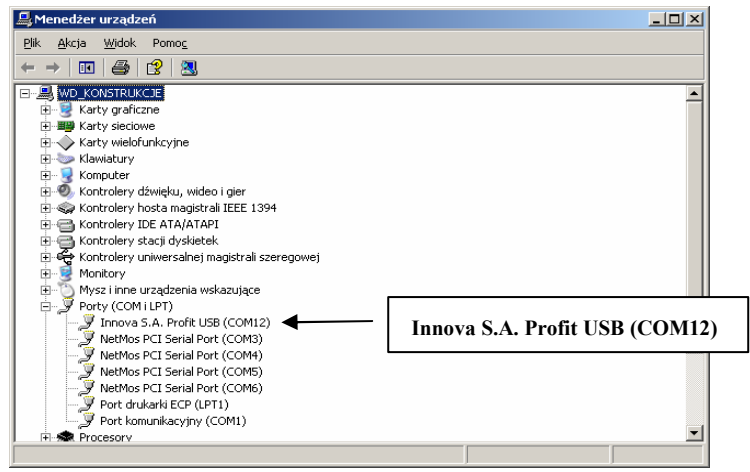

Rysunek 3. INNOVA PROFIT podłączona za pomocą interfejsu USB i wykryta w systemie Windows XP jako urządzenie podłączone do portu COM12 (przykład)

## 6. Budowa drukarki

Na rysunku 4 przedstawiono położenie podstawowych z punktu widzenia obsługi podzespołów drukarki.

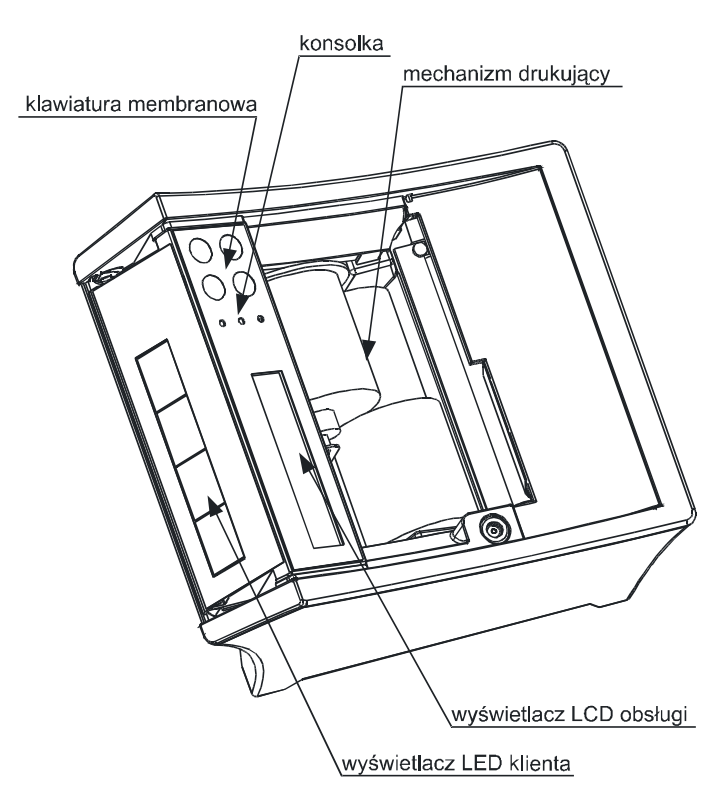

Rysunek 4. Podzespoły drukarki

## 7. Znaczenie wskaźników konsoli drukarki

Na rysunku 5 przedstawiono znaczenie wskaźników (diod) konsolki drukarki INNOVA PROFIT:

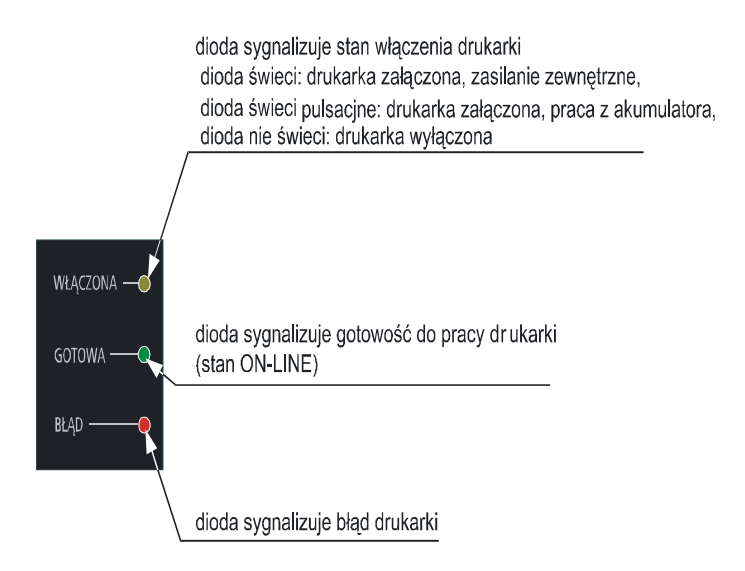

Rysunek 5. Znaczenie wskaźników konsolki drukarek

# 8. Obsługa drukarki

## 8.1. Włączanie drukarki

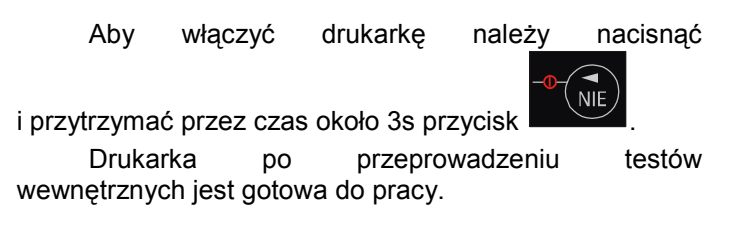

## 8.2. Wyłączanie drukarki

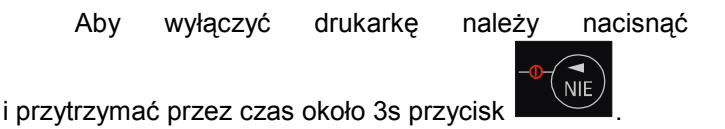

## 8.3. Przewijanie papieru oryginału

Aby przewinąć papier oryginału należy:

NIE

NIE

1. Wprowadzić drukarkę w tryb OFF-LINE za pomocą pojedynczego przyciśnięcia

przycisku

przycisku

2.

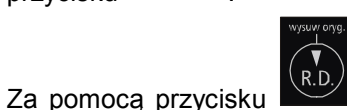

przewinąć papier

- oryginału. 3. Wprowadzić drukarkę w tryb ON-LINE
  - za pomocą pojedynczego przyciśnięcia

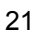

### 8.4. Przewijanie papieru kopii

Aby przewinąć papier kopii należy:

1. Wprowadzić drukarkę w tryb OFF-LINE za pomocą pojedynczego przyciśnięcia

przycisku

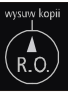

- 2. Za pomocą przycisku przewinąć papier kopii.
- 3. Wprowadzić drukarkę w tryb ON-LINE za pomocą pojedynczego przyciśnięcia

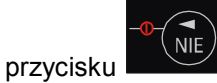

#### 8.5. Wymiana papieru

Jedną z podstawowych czynności eksploatacyjnych w drukarkach INNOVA PROFIT jest wymiana papieru. W kolejnych dwóch podrozdziałach omówiono wymianę papieru oryginału i kopii.

#### UWAGA:

Producent zaleca stosowanie wyłącznie papieru INNOVA i nie ponosi odpowiedzialności za uszkodzenia wynikłe z stosowania papieru innych dostawców.

#### 8.5.1. Wymiana papieru oryginału

Aby wymienić rolkę papieru oryginału należy postępować zgodnie z poniższą instrukcją:

1. Odchylić klapkę (1) do tyłu.

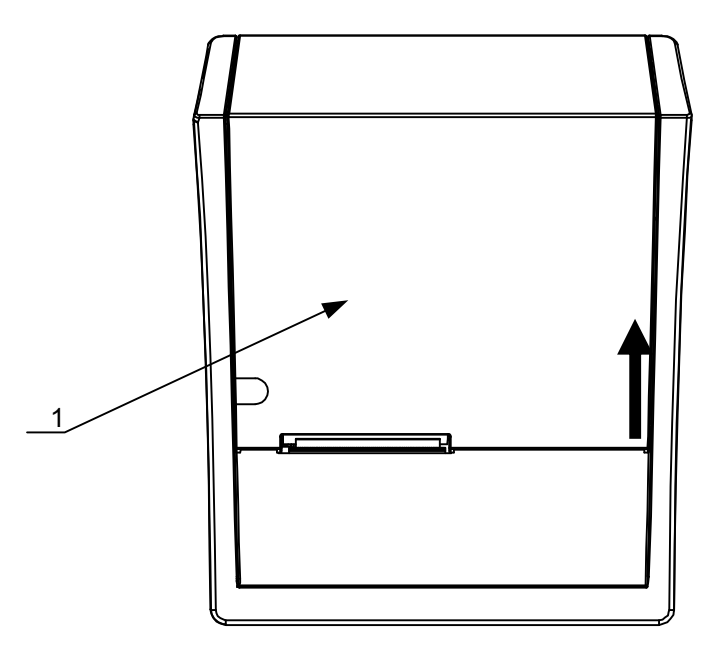

- 2. Oderwać resztę papieru (2).
- 3. Podnieść dźwignię blokady głowicy (3).
- Wyciągnąć rolkę z resztą papieru (4) z pojemnika wraz z gilzą.

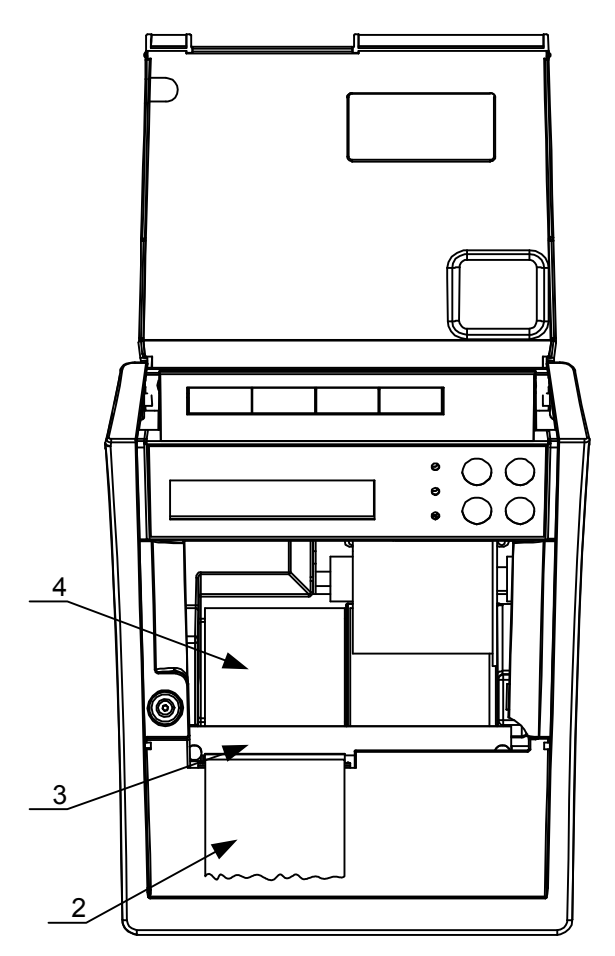

5. Włożyć nową rolkę papieru do pojemnika (5) w sposób pokazany na rysunku.

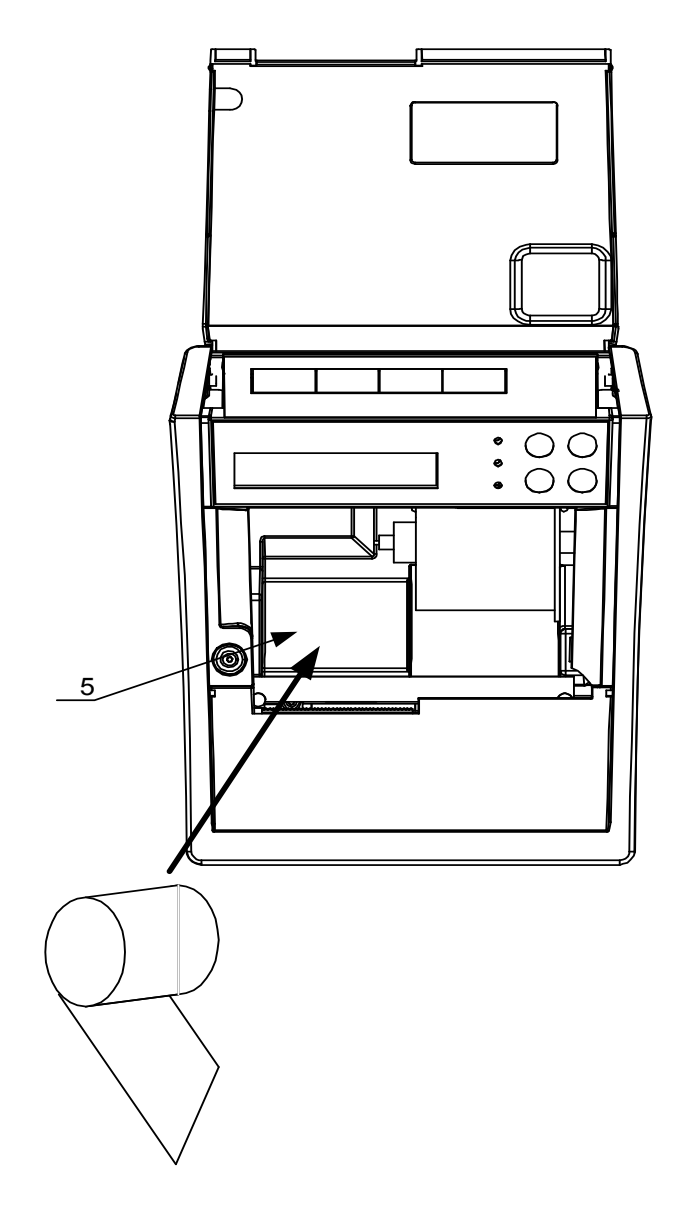

6. Wsunąć końcówkę papieru pod gumową rolkę transportową (6).

W celu ułatwienia wsunięcia papieru można papier podciąć (7).

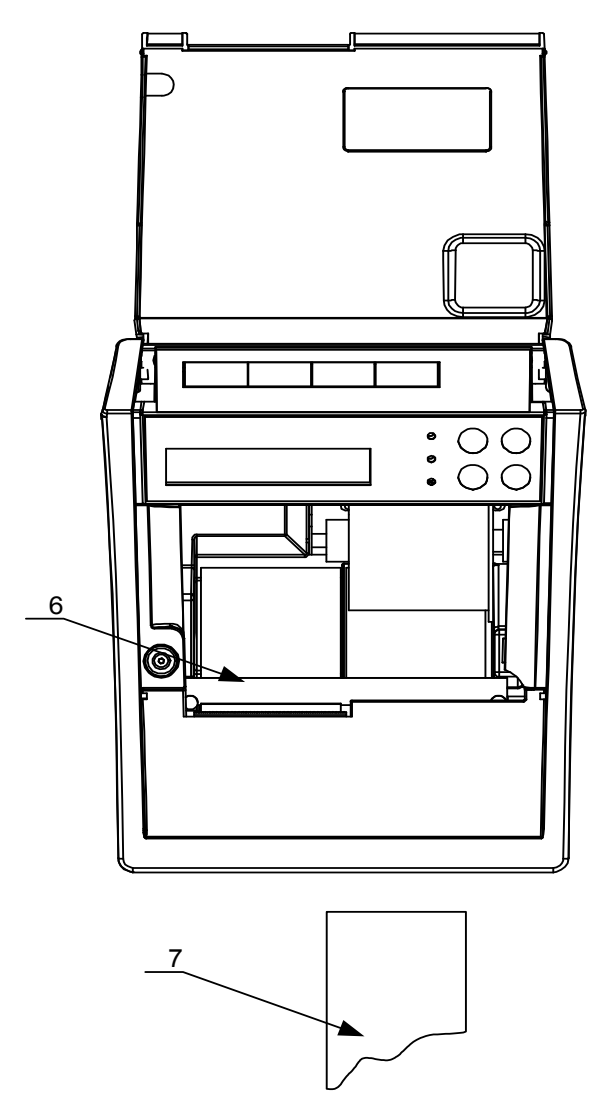

- 7. Zatrzasnąć dźwignię blokady głowicy (8).
- 8. Zamknąć klapkę (9) przytrzymując papier tak jak na rysunku.

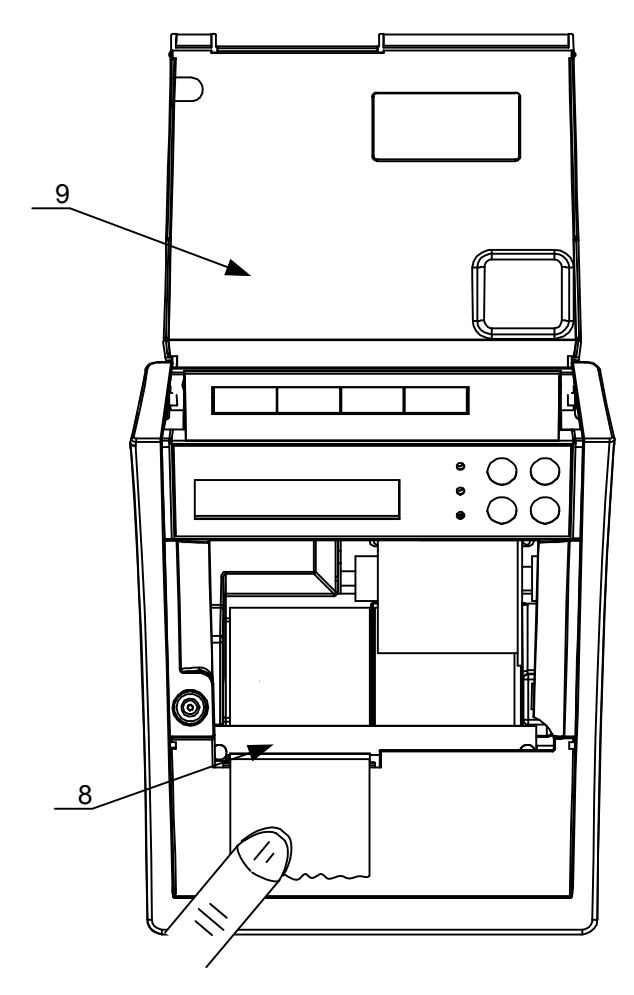

### 8.5.2. Wymiana papieru kopii

Aby wymienić rolkę papieru kopii należy postępować zgodnie z poniższą instrukcją:

1. Odchylić klapkę (1) do tyłu.

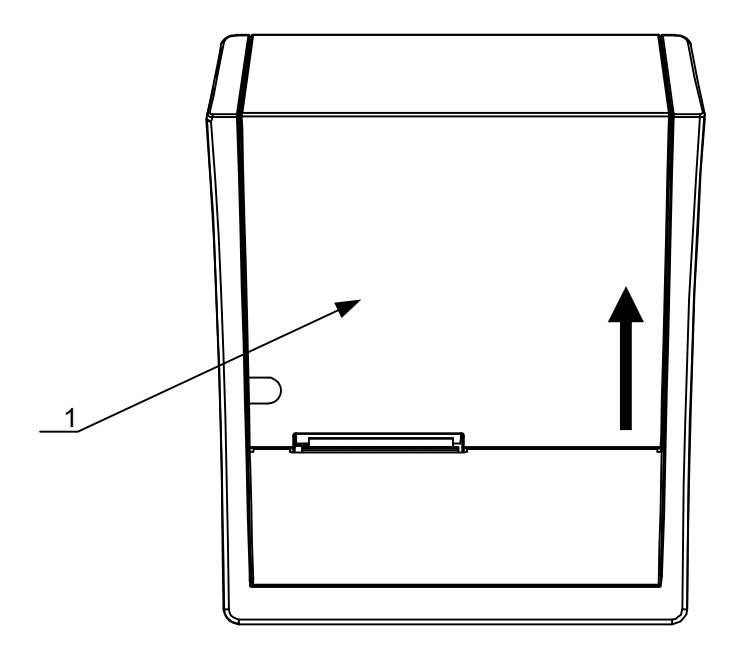

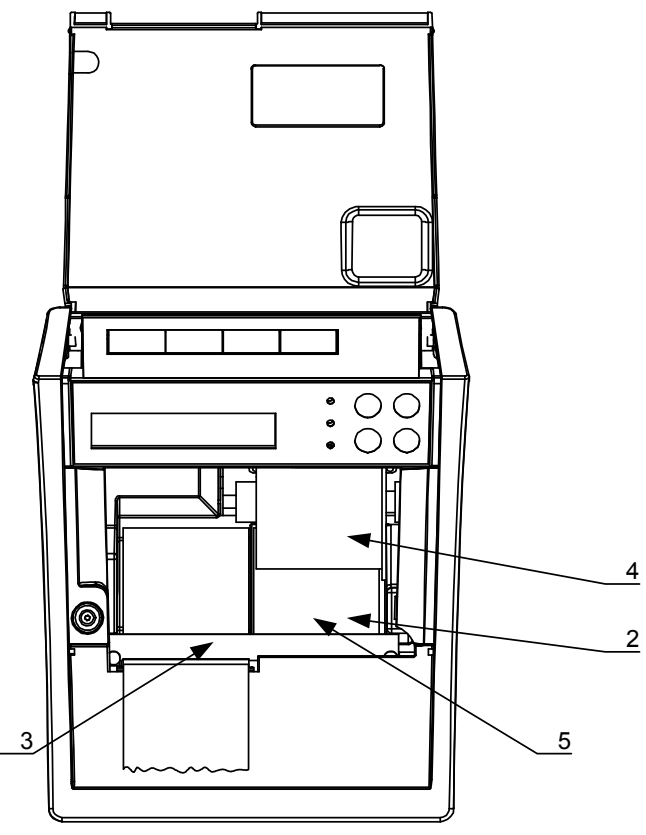

- 2. Oderwać resztę papieru (2).
- 3. Podnieść dźwignię blokady głowicy (3).
- 4. Wyjąć zwijacz z nawiniętą kopią (4).
- 5. Wyjąć resztę papieru kopii (5) wraz z gilzą.
- 6. Zdjąć papier z rolki zwijacza (6).

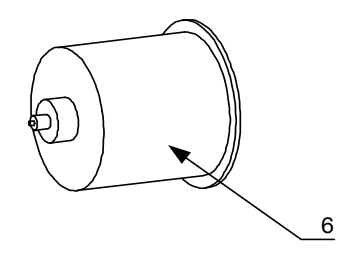

- 7. Założyć rolkę zwijacza (7).
- 8. Włożyć nową rolkę papieru do pojemnika (8).
- Wsunąć końcówkę papieru pod gumową rolkę transportową (9).

W celu ułatwienia wsunięcia papieru można papier podciąć (10).

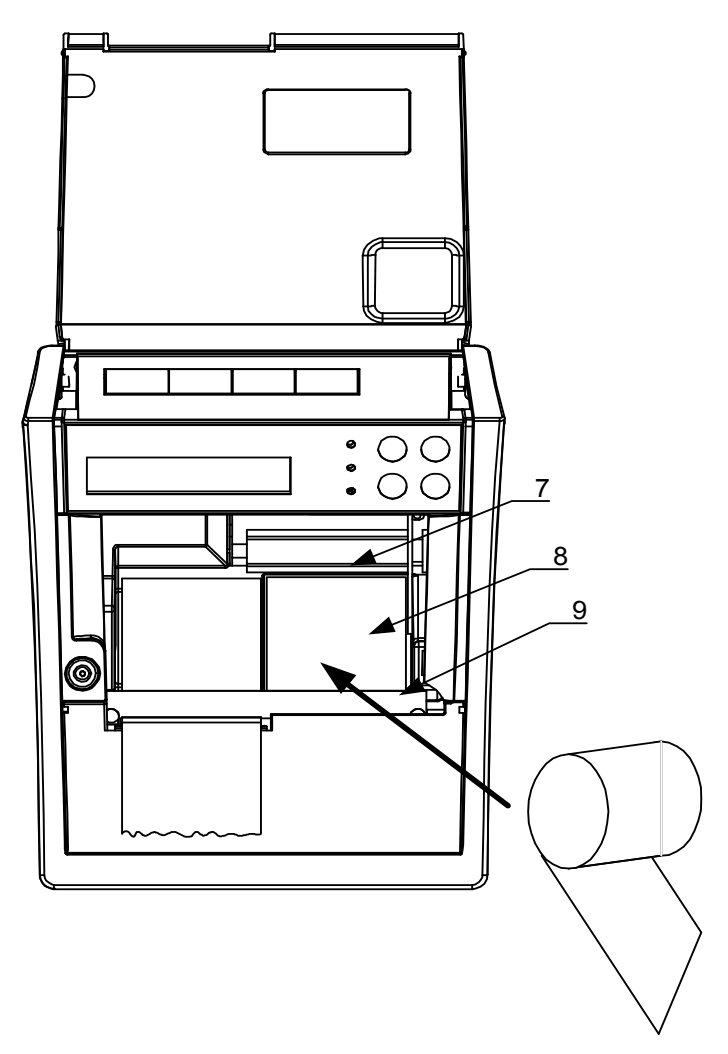

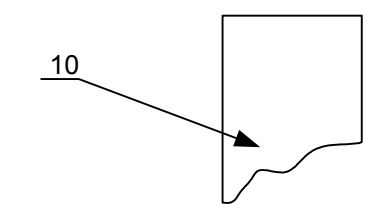

- 10. Wyciągnąć około 8 12 cm papieru (11).
- 11. Założyć papier na rolkę zwijacza (12).

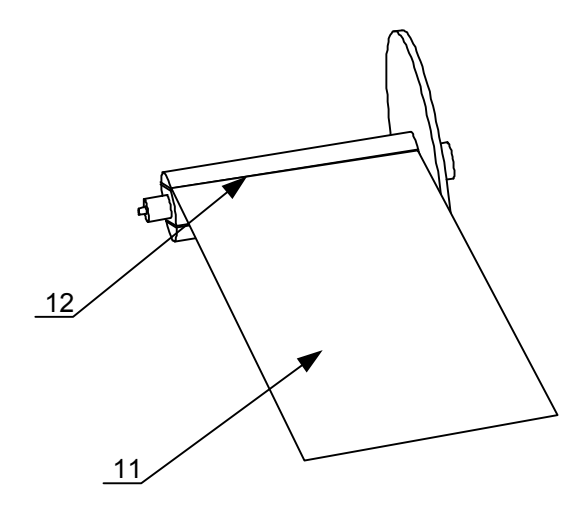

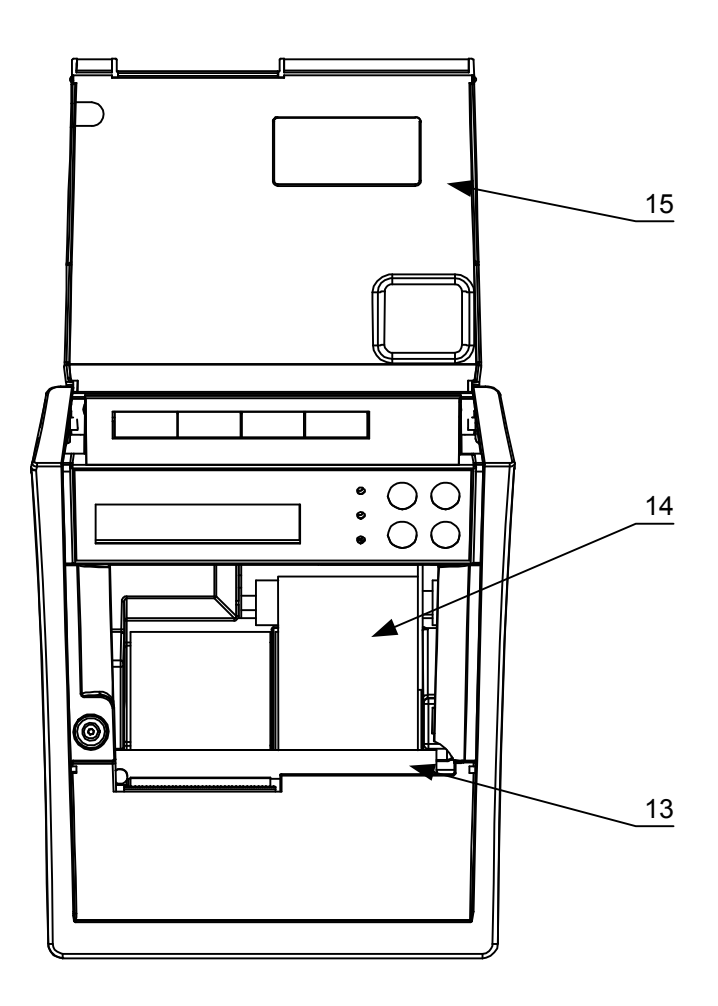

- 12. Zatrzasnąć dźwignię blokady głowicy (13).
- 13. Przewinąć około 8 cm papieru kopii (14).
- 14. Zamknąć klapkę (15).

## 9. Menu operatora drukarki

Na rysunku 6 przedstawiono schemat menu operatora drukarki INNOVA PROFIT:

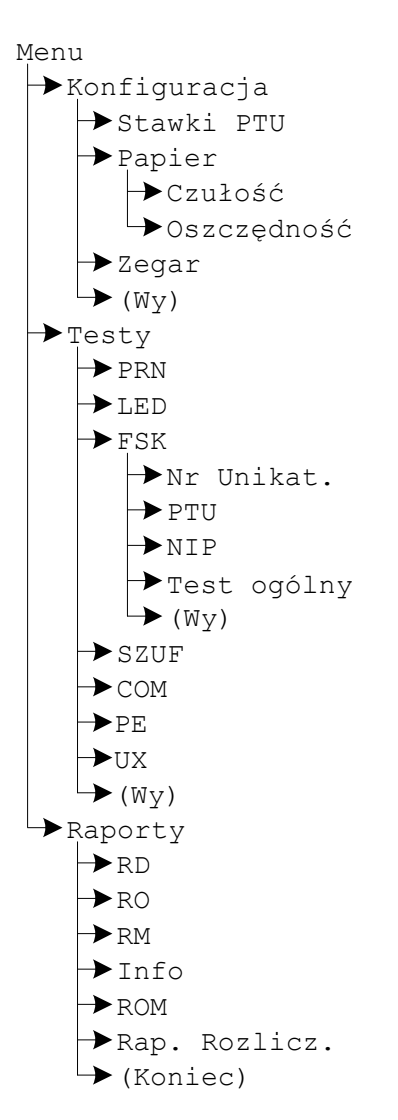

Rysunek 6. Menu operatora drukarki.

Aby wejść do menu operatora należy wyłączyć drukarkę i ponownie ją włączyć trzymając równocześnie przycisk

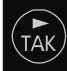

. Drukarka potwierdza wejście do menu operatora krótkim dźwiękiem.

Wybranie "(Wy)" pozycji menu powoduje przejście do menu nadrzędnego. Po wybraniu "(Koniec)", jeżeli menu jest pierwszego poziomu, nastąpi przejście drukarki

(po zatwierdzeniu przyciskiem funkcji realizowanych przez drukarkę.

) do normalnych

9.1. Zasady poruszania się po menu

Do poruszania się po menu przeznaczone są przyciski klawiatury drukarki. Są to:

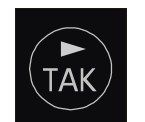

powoduje przejście do następnego elementu menu

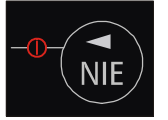

powoduje przejście do poprzedniego elementu menu

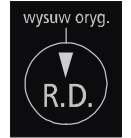

powoduje wywołuje podmenu danego menu

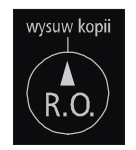

 powoduje przejście do menu nadrzędnego lub wyjście (jeżeli menu jest pierwszego poziomu) do realizacji standardowych zadań drukarki
TAK

Naciśnięcie przycisku na ostatniej pozycji menu powoduje przejście do pierwszej i odpowiednio

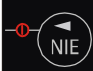

naciśnięcie przycisku na pierwszej pozycji powoduje przejście do ostatniej pozycji menu.

# 9.2. Zasady ustawiania wartości parametrów

Ze względu na ograniczoną ilość miejsca na klawiaturze do zmian wartości ustawień drukarki służą te same przyciski co poprzednio.

Dane występujące przy konfiguracji i wydrukach można podzielić na następujące kategorie:

- daty i godziny (np. przy generowaniu wszelkiego rodzaju raportów),
- typu "jedna z…" (np. przy ustawianiu czułości papieru),
- liczbowe (np. przy generowaniu wszelkiego rodzaju raportów).

#### 9.2.1. Ustawianie daty i godziny

Przyciski klawiatury służą do:

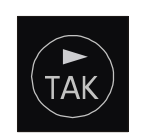

przejścia do następnego elementu daty/godziny lub zakończenie ustawiania (wyjątek stanowi ustawianie godziny zegara RTC, gdzie zakończenie ustawiania godziny może zajść po wybraniu pozycji " (Wy)"),

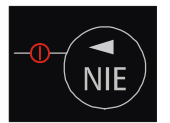

przejścia do poprzedniego elementu daty/godziny,

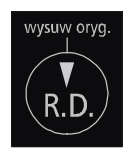

 zmniejszenia o jeden wartości (godziny, minuty, roku, miesiąca, dnia); w przypadku ustawiania godziny zegara RTC po wybraniu pozycji "(Wy)" przycisk ten służy do zakończenia ustawiania,

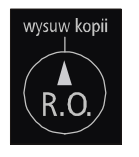

zwiększenia o jeden wartości (godziny, minuty, roku. miesiaca. dnia); w przypadku ustawiania godziny RTC zegara po wybraniu pozycji przycisk "(Wy)" ten służy do zakończenia ustawiania.

## 9.2.2. Ustawianie wartości typu "jedna z..."

Dla przykładu przy określaniu czułości papieru mamy do czynienia z wartością konfiguracji typu "jedna z...". W takim przypadku przyciski klawiatury służą do:

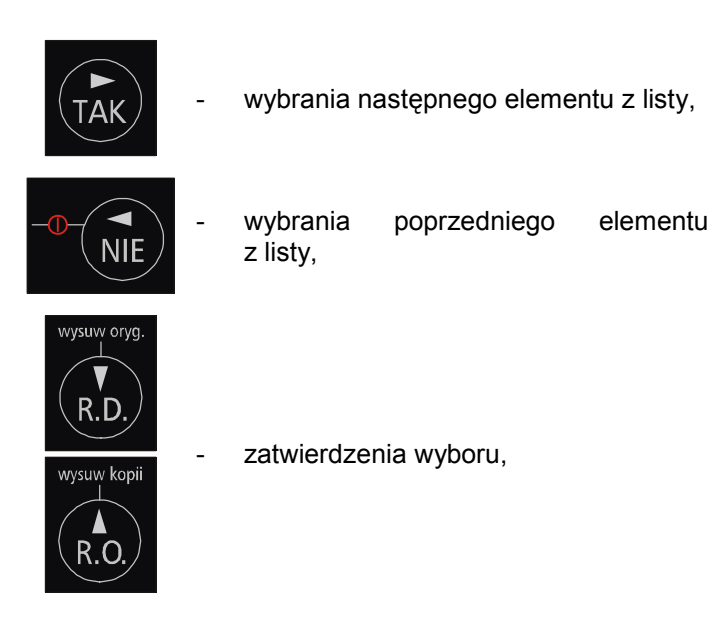

## 9.2.3. Ustawianie wartości liczbowych

Przyciski klawiatury służą do:

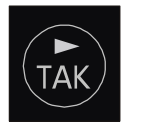

przejścia do następnego elementu,

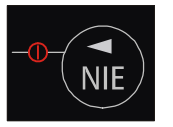

przejścia do poprzedniego elementu,

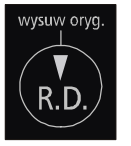

 zmniejszenia o jeden wartości; po wybraniu pozycji " (Wy)" przycisk ten służy do zakończenia ustawiania,

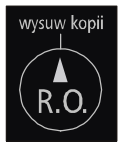

 zwiększenia o jeden wartości, po wybraniu pozycji "(Wy)" przycisk ten służy do zakończenia ustawiania.

## 10. Konfiguracja

W drukarkach INNOVA PROFIT przewidziano możliwość konfigurowania niektórych właściwości drukarki. Są to:

- zmiana trybu zapisu stawek PTU (dotyczy tylko trybu szkoleniowego),
- zmiana czułości papieru,
- ustawienie trybu oszczędnego wydruku,
- ustawienie zegara.

## 10.1. Zmiana trybu zapisu stawek PTU

W celu wyeliminowania potrzeby wielokrotnego wpisywania stawek PTU w trybie szkoleniowym wprowadzono możliwość ich zapamiętywania w pamięci RAM. Opcja ta dotyczy tylko trybu szkoleniowego drukarki.

## Ustawianie trybu zapisu stawek PTU w trybie szkoleniowym

| Wygląd wyświetlacza            | Zadanie                                                                                |
|--------------------------------|----------------------------------------------------------------------------------------|
| ' Do zapłaty '<br>'Suma: 0.00' | 1. Wyłączyć urządzenie.                                                                |
| · · · · ·                      | 2. Włączyć urządzenie jednocześnie przytrzymując przycisk i jednocześnie przytrzymując |

| Wygląd wyświetlacza                                        | Zadanie                                                                                                    |
|------------------------------------------------------------|----------------------------------------------------------------------------------------------------|
| 'Konfiguracja Testy'<br>'Raporty (Koniec)'                 | 3. Za pomocą<br>przycisków<br>i wybrać<br>pozycję menu<br>"Konfiguracja"<br>i zatwierdzić                                                        |
| ' <b>S</b> tawki PTU '<br>'Papier Zegar (Wy)'              | 4. Za pomocą<br>przycisków<br>i wybrać<br>pozycję menu<br>"Stawki PTU"<br>i zatwierdzić                                                          |
| 'Stawki w trybie '<br>'szkoleniowym FSK <mark>R</mark> AM' | <ol> <li>Określić tryb zapisu<br/>stawek PTU</li> </ol>                                                                                          |
| ' <mark>S</mark> tawki PTU '<br>'Papier Zegar (Wy)'        | <ol> <li>Po zakończeniu<br/>ustawiania sposobu<br/>zapisu stawek PTU<br/>można kontynuować<br/>konfiguracje, testy<br/>i/lub raporty.</li> </ol> |

## 10.2. Zmiana czułości papieru

Drukarki INNOVA PROFIT maja możliwość drukowania papierach termicznych o różnych na papieru o innej czułościach. Przed zastosowaniem czułości należy skonfigurować parametry zastosowanego papieru. Papier na paragony i kopie musi być identyczny. INNOVA S. A. zaleca stosowanie wyłącznie papieru INNOVA.

| Wygląd wyświetlacza                        | Zadanie                                                                                                    |
|--------------------------------------------|----------------------------------------------------------------------------------------------------|
| ' Do zapłaty '<br>'Suma: 0.00'             | <ol> <li>Wyłączyć<br/>urządzenie.</li> </ol>                                                                                                    |
| , , ,<br>, , ,                             | <ol> <li>Włączyć urządzenie jednocześnie przytrzymując</li> <li>przycisk i jednocześnie przycisk i jednocześnie przycisk i jednocześnie przycisk i jednocześnie jednocześnie przycisk i jednocześci i jednocześci jednocześci i jednocześci i jednocze</li></ol> |
| 'Konfiguracja Testy'<br>'Raporty (Koniec)' | 3. Za pomocą<br>przycisków<br>i wybrać<br>pozycję menu<br>"Konfiguracja"<br>i zatwierdzić                                                                                                    |

#### Ustawianie czułości papieru

| Wygląd wyświetlacza                         | Zadanie                                                                                                    |
|---------------------------------------------|----------------------------------------------------------------------------------------------------|
| 'Stawki PTU '<br>'₽apier Zegar (Wy)'        | 4. Za pomocą<br>przycisków<br>i wybrać<br>pozycję menu<br>"Papier"<br>i zatwierdzić                                                     |
| 'Czułość Oszczędność '                      | 5. Za pomocą<br>przycisków<br>i wybrać<br>pozycję menu<br>"Czułość"<br>i zatwierdzić                                                    |
| <pre>' Czułość papieru: ' ' A B C D '</pre> | <ol> <li>Określić czułość<br/>papieru.</li> </ol>                                                                                       |
| ' <mark>C</mark> zułość Oszczędność '<br>'  | <ol> <li>Po zakończeniu<br/>ustawiania czułości<br/>papieru można<br/>kontynuować<br/>konfiguracje, testy<br/>i/lub raporty.</li> </ol> |

# 10.3. Ustawienie trybu oszczędnego wydruku

Drukarki mogą dokonywać wydruków w sposób oszczędny (zmniejszona przerwa między wydrukami).

| Wygląd wyświetlacza                                 | Zadanie                                                                                                    |
|-----------------------------------------------------|----------------------------------------------------------------------------------------------------|
| ' Do zapłaty '<br>'Suma: 0.00'                      | <ol> <li>Wyłączyć<br/>urządzenie.</li> </ol>                                                                                                    |
| , , , , , , , , , , , , , , , , , , ,               | <ol> <li>Włączyć urządzenie jednocześnie przytrzymując</li> <li>przycisk i tak jednocześnie przycisk i tak jednocześnie przycisk i tak jednocześnie przycisk i tak jednocześci tak jednocześci tak jed</li></ol> |
| 'Konfiguracja Testy'<br>'Raporty (Koniec)'          | 3. Za pomocą<br>przycisków<br>i wybrać<br>pozycję menu<br>"Konfiguracja"<br>i zatwierdzić                                                                                                    |
| 'Stawki PTU '<br>' <mark>P</mark> apier Zegar (Wy)' | 4. Za pomocą przycisków                                                                                                    |

Ustawianie trybu oszczędnego wydruku

| Wygląd wyświetlacza                         | Zadanie                                                                                                    |
|---------------------------------------------|----------------------------------------------------------------------------------------------------|
|                                             | i wybrać<br>pozycję menu<br>"Papier"<br>i zatwierdzić<br>przyciskiem                                                                                  |
| 'Czułość <mark>O</mark> szczędność '<br>, , | 5. Za pomocą<br>przycisków<br>i wybrać<br>pozycję menu<br>"Oszczędność"<br>i zatwierdzić                                                              |
| 'Oszczędność papieru '<br>'NIE TAK '        | <ol> <li>Określić czy<br/>uaktywnić tryb<br/>oszczędzania<br/>papieru ("TAK")</li> </ol>                                                              |
| 'Czułość <mark>O</mark> szczędność '<br>, , | <ol> <li>Po zakończeniu<br/>ustawiania trybu<br/>oszczędności<br/>papieru można<br/>kontynuować<br/>konfiguracje, testy<br/>i/lub raporty.</li> </ol> |

## 10.4. Ustawienie zegara RTC

Ustawienie zegara jest bardzo ważnym elementem konfiguracji drukarek. Jest możliwa zmiana zegara tylko o jedną godzinę. W przypadku zmian większych niż jedna godzina należy wezwać serwis. Każda zmiana czasu jest raportowana wydrukiem.

| Wygląd wyświetlacza                                | Zadanie                                                                                         |
|----------------------------------------------------|-------------------------------------------------------------------------------------------------|
| ' Do zapłaty '<br>'Suma: 0.00'                     | 1. Wyłączyć urządzenie.                                                                         |
| , , ,<br>, , ,                                     | <ol> <li>Włączyć urządzenie jednocześnie przytrzymując</li> <li>przycisk</li> </ol>             |
| 'Konfiguracja Testy'<br>'Raporty (Koniec)'         | 3. Z pomocą przycisków<br>wybrać pozycję menu<br>"Konfiguracja"<br>i zatwierdzić<br>przyciskiem |
| 'Stawki PTU '<br>'Papier <mark>Z</mark> egar (Wy)' | 4. Z pomocą przycisków<br>TAK i POTRE<br>wybrać pozycję menu<br>"Zegar" i zatwierdzić           |

## Ustawianie zegara RTC

| Wygląd wyświetlacza                                | Zadanie                                                                                                    |
|----------------------------------------------------|----------------------------------------------------------------------------------------------------|
|                                                    | przyciskiem                                                                                                    |
| 'Data: 2001-09-21 '<br>'Godz: 16:06:00 Wy'         | <ul> <li>Ustawić żądaną godzinę <sup>3</sup>. Aby zatwierdzić zmianę należy ustawić kursor za pomocą przycisku</li> <li>ma pozycji "Wy" i nacisnąć</li> <li>przycisk</li> </ul> |
| 'Zapisać zegar (T/N)∎'                             | <ol> <li>Potwierdzić zmiany<br/>za pomocą przycisku</li> <li>Iub anulować<br/>za pomocą przycisku</li> </ol>                                                                    |
| 'Stawki PTU '<br>'Papier <mark>Z</mark> egar (Wy)' | <ol> <li>Po zakończeniu<br/>ustawiania godziny<br/>można kontynuować<br/>konfigurację drukarki,<br/>testy i/lub wydruki<br/>raportów.</li> </ol>                                |

<sup>&</sup>lt;sup>3</sup> UWAGA: zmiany daty może dokonać tylko serwis!

## 11. Testy drukarki

Testy drukarki umożliwiają one sprawdzenie poprawności działania poszczególnych podzespołów drukarki. Funkcje te są przewidziane do wykorzystywania przez serwis.

## 12. Raporty

Wykonywanie raportów jest jedną z podstawowych funkcji wykonywanych przez drukarkę. Występują następujące rodzaje raportów:

- raport dobowy,
- raport okresowy,
- raport miesięczny,
- raport informacyjny,
- raport napisów stałych z ROM,
- raport rozliczeniowy.

W dalszej części tego rozdziału omówiono sposoby uzyskania tych raportów za pomocą klawiatury. Istnieje również możliwość wykonania następujących raportów za pomocą sekwencji:

- raport dobowy,
- raport okresowy,
- raport miesięczny.

#### 12.1. Raport dobowy

Raport dobowy jest najczęściej wykonywanym raportem. Zgodnie z przepisami musi być wykonywany co najmniej raz na dobę, najpóźniej przed rozpoczęciem nowego dnia sprzedaży. Raport ten jest drukowany na oryginale i kopii.

## Sposób wykonania raportu dobowego

| Wygląd wyświetlacza                                       | Zadanie                                                                                                    |
|-----------------------------------------------------------|----------------------------------------------------------------------------------------------------|
| ' Do zapłaty '<br>'Suma: 0.00'                            | 1. Wyłączyć urządzenie.                                                                                                    |
| , , ,<br>, , , ,                                          | <ol> <li>Włączyć urządzenie jednocześnie przytrzymując przycisk</li> <li>TAK jorgania jorgania</li></ol> |
| 'Konfiguracja Testy'<br>'Raporty (Koniec)'                | 3. Za pomocą przycisków<br>i vybrać<br>pozycję menu "Raporty"<br>i zatwierdzić przyciskiem                                                                                                    |
| 'RD RO RM Info ROM'<br>'Rap. Rozlicz. (Wy)'               | 4. Za pomocą przycisków<br>i vybrać<br>pozycję menu "RD"<br>i zatwierdzić przyciskiem                                                                                                    |
| <ul> <li>Drukować raport '</li> <li>dobowy ? '</li> </ul> | 5. Zatwierdzić wybór<br>przyciskiem Iub<br>zrezygnować przyciskiem                                                                                                    |

| Wygląd wyświetlacza                                     | Zadanie                                                                                                    |
|---------------------------------------------------------|----------------------------------------------------------------------------------------------------|
| 'Data: 2001-09-21'<br>' jest poprawna?                  | 6. Zatwierdzić przyciskiem<br>prawidłowość daty<br>raportu. W przypadku gdy<br>data się nie zgadza lub<br>nie chcemy wydrukować<br>raportu należy nacisnąć<br>przycisk                                                                                                    |
| 'Raport już zapisany '<br>' powtórzyć (T/N) ?           | <ul> <li>Tekst ten pojawia się<br/>tylko w przypadku gdy<br/>istnieje już zapis raportu<br/>dobowego w pamięci<br/>fiskalnej z tą datą. Aby<br/>potwierdzić chęć<br/>powtórzenia zapisu z tą<br/>samą datą należy</li> <li>nacisnąć przycisk<br/>Aby zrezygnować należy</li> <li>nacisnąć</li> </ul> |
| 'Numer raportu 0014'                                    | <ol> <li>Tekst ten pojawia się<br/>tylko w momencie<br/>obliczania numeru<br/>raportu. Wartość numeru<br/>raportu zmienia się<br/>w sposób ciągły. Napisy<br/>te mogą się nie pojawić<br/>gdy w pamięci fiskalnej<br/>jest mało zapisów.</li> </ol>                                                  |
| ' DRUKOWANIE RAPORTU <b>'</b> '<br>'Numer raportu 0014' | <ol> <li>Tekst ten pojawia się<br/>w momencie realizowania<br/>wydruku raportu.</li> </ol>                                                                                                    |

| Wygląd wyświetlacza                                       | Zadanie                                                                                                    |
|-----------------------------------------------------------|----------------------------------------------------------------------------------------------------|
| 'Konfiguracja Testy'<br>' <mark>R</mark> aporty (Koniec)' | <ol> <li>Po zakończeniu wydruku<br/>lub zrezygnowaniu<br/>z realizacji raportu<br/>drukarka przechodzi<br/>do okna menu<br/>najwyższego poziomu.</li> </ol> |

## Sposób wykonania raportu dobowego bez wchodzenia do menu użytkownika

| Wygląd wyświetlacza                      | Zadanie                                                                            |
|------------------------------------------|------------------------------------------------------------------------------------|
| ' Do zapłaty '<br>'Suma: 0.00'           | 1. Wyłączyć urządzenie.                                                            |
| , ,<br>, ,                               | 2. Włączyć urządzenie jednocześnie przytrzymując przycisk                          |
| ' Wybierz rodzaj '<br>' raportu. '       | <ol> <li>Wybrać rodzaj raportu za<br/>pomocą przycisku vywery:<br/>R.D.</li> </ol> |
| ' Drukować raport '<br>' dobowy ? '      | 4. Zatwierdzić wybór<br>przyciskiem Iub<br>zrezygnować przyciskiem                 |
| 'Data: 2001-09-21'<br>' jest poprawna? ' | <ol> <li>Wykonać czynności w<br/>sposób opisany<br/>poprzednio.</li> </ol>         |
|                                          |                                                                                    |

| Wygląd wyświetlacza            | Zadanie                                                                             |
|--------------------------------|-------------------------------------------------------------------------------------|
| ' Do zapłaty '<br>'Suma: 0.00' | <ol> <li>Po wykonaniu raportu<br/>dobowego można<br/>prowadzić sprzedaż.</li> </ol> |

<u>UWAGA</u>: w przypadku uaktywnienia i zaprogramowania przez serwis terminu przeglądu serwisowego na raporcie dobowym zostanie wydrukowana informacja:

### "PRZEKROCZONA DATA PRZEGLĄDU SERWISOWEGO: YYYY-MM-DD"

oraz zostanie wyświetlony komunikat:

"Wykonaj przegląd !! Naciśnij "NIE"

## 12.2. Raport okresowy

Raport okresowy jest raportem rozliczającym podatek należny od towarów i usług za określony okres. Istnieją dwa rodzaje raportu okresowego:

- raport pełny,
- podsumowanie.

Okres raportu może być określony na dwa sposoby:

- według dat,
- według numerów raportów dobowych.

Raport ten jest drukowany tylko na oryginale.

## Sposób wykonania raportu okresowego pełnego wg dat

| Wygląd wyświetl | acza  |    | Zadanie       |
|-----------------|-------|----|---------------|
| ' Do zapłaty    | /     | 1. | Wyłączyć      |
| 'Suma:          | 0.00′ |    | urządzenie.   |
| 1               | ,     | 2. | Włączyć       |
| 1               | ,     |    | urządzenie    |
|                 |       |    | jednocześnie  |
|                 |       |    | przytrzymując |
|                 |       |    | przycisk i    |
|                 |       |    | wysuw oryg.   |

| Wygląd wyświetlacza                                       | Zadanie                                                                                             |
|-----------------------------------------------------------|----------------------------------------------------------------------------------------------------|
| 'Konfiguracja Testy'<br>'Raporty (Koniec)'                | 3. Za pomocą<br>przycisków<br>i wybrać<br>pozycję menu<br>"Raporty"<br>i zatwierdzić<br>przyciskiem |
| 'RD RO RM Info ROM'<br>'Rap. Rozlicz. (Wy)'               | 4. Za pomocą<br>przycisków<br>i wybrać<br>pozycję menu<br>"RO" i zatwierdzić<br>przyciskiem         |
| <ul> <li>Drukować raport '</li> <li>okresowy ?</li> </ul> | 5. Zatwierdzić wybór<br>przyciskiem<br>lub zrezygnować<br>przyciskiem                               |

| Wygląd wyświetlacza                                          | Zadanie                                                                                                    |
|--------------------------------------------------------------|----------------------------------------------------------------------------------------------------|
| ' TAK: według dat '<br>' NIE: według numeró <mark>w</mark> ' | <ol> <li>W celu wybrania<br/>możliwości<br/>określenia okresu<br/>za pomocą dat<br/>należy nacisnąć</li> <li>przycisk</li> </ol>                                                                                                    |
| ' Data początkowa ? '<br>'2001-09-21 [wyjście]'              | <ul> <li>Określić datę<br/>początkową<br/>raportu w sposób<br/>określony<br/>w podrozdziale nr<br/>9.2.1. Naciśnięcie</li> <li>przycisku<br/>na liczbie<br/>określającej dzień<br/>spowoduje<br/>przejście<br/>do następnego<br/>etapu wydruku<br/>raportu.</li> </ul> |

| Wygląd wyświetlacza                            | Zadanie                                                                                                    |
|------------------------------------------------|----------------------------------------------------------------------------------------------------|
| ' Data końcowa ? '<br>'2001-09-21 [wyjście]'   | <ul> <li>8. Określić datę<br/>końcową raportu<br/>w sposób<br/>określony<br/>w podrozdziale nr<br/>9.2.1. Naciśnięcie</li> <li>przycisku<br/>na liczbie<br/>określającej dzień<br/>spowoduje<br/>przejście<br/>do następnego<br/>etapu wydruku<br/>raportu.</li> </ul> |
| 'Daty: 2001-09-21'<br>'poprawne? 2001-09-21'   | 9. Zatwierdzić<br>przyciskiem<br>prawidłowość dat<br>raportu,<br>w przypadku gdy<br>daty się nie<br>zgadzają lub nie<br>chcemy<br>wydrukować<br>raportu należy<br>nacisnąć przycisk                                                                                    |
| ' TAK: pełny raport '<br>' NIE: podsumowanie ' | 10. Wybrać<br>przyciskiem<br>pełny raport<br>okresowy.                                                                                                    |

| Wygląd wyświetlacza                            | Zadanie                                                                                                    |
|------------------------------------------------|----------------------------------------------------------------------------------------------------|
| 'Poczekaj '                                    | 11. Teksty<br>informacyjne                                                                                                    |
| ' Szukanie wartości '<br>' stawek PTU '        | podczas<br>przygotowywania                                                                                                    |
| ' Wyznaczanie numeru '<br>' raportu dobowego ' | do wydruku.<br>Teksty te mogą nie<br>pojawić się<br>w przypadku gdy<br>w pamięć fiskalnej<br>jest mało zapisów.                                                         |
| ' DRUKOWANIE RAPORTU '<br>' OKRESOWEGO '       | 12. Tekst ten pojawia<br>się w momencie<br>realizowania<br>wydruku raportu.                                                                                             |
| 'Konfiguracja Testy'<br>'Raporty (Koniec)'     | <ol> <li>Po zakończeniu<br/>wydruku lub<br/>zrezygnowaniu<br/>z realizacji raportu<br/>drukarka<br/>przechodzi<br/>do okna menu<br/>najwyższego<br/>poziomu.</li> </ol> |

# Sposób wykonania raportu okresowego podsumowującego wg dat

| Wygląd wyświetlacza                                    |        | Zadanie                                                                                                    |
|--------------------------------------------------------|--------|----------------------------------------------------------------------------------------------------|
|                                                        |        | <ol> <li>Wykonać<br/>czynności od 1<br/>do 9 jak przy<br/>uzyskiwaniu<br/>raportu<br/>okresowego<br/>pełnego wg dat.</li> </ol> |
| <pre>' TAK: pełny raport ' ' NIE: podsumowanie '</pre> | ,      | <ol> <li>Wybrać<br/>przyciskiem</li></ol>                                                                                       |
| 'Poczekaj                                              | ,<br>, | 3. Teksty<br>informacyjne                                                                                                    |
| ' Szukanie wartości '<br>' stawek PTU '                | ,      | podczas<br>przygotowywania                                                                                                    |
| ' Wyznaczanie numeru '<br>' raportu dobowego '         | ,      | się drukarki<br>do wydruku.<br>Teksty te mogą nie<br>pojawić się<br>w przypadku gdy<br>w pamięć fiskalnej<br>jest mało zapisów. |
| ' DRUKOWANIE RAPORTU '<br>' OKRESOWEGO '               | r<br>r | <ol> <li>Tekst ten pojawia<br/>się w momencie<br/>realizowania<br/>wydruku raportu.</li> </ol>                                  |

| Wygląd wyświetlacza                                       | Zadanie                                                                                                    |
|-----------------------------------------------------------|----------------------------------------------------------------------------------------------------|
| 'Konfiguracja Testy'<br>' <mark>R</mark> aporty (Koniec)' | <ol> <li>Po zakończeniu<br/>wydruku lub<br/>zrezygnowaniu<br/>z realizacji raportu<br/>drukarka<br/>przechodzi<br/>do okna menu<br/>najwyższego<br/>poziomu.</li> </ol> |

# Sposób wykonania raportu okresowego pełnego wg numerów raportów dobowych

| Wygląd wyświetlacza                           | Zadanie                                                                                                    |
|-----------------------------------------------|----------------------------------------------------------------------------------------------------|
|                                               | <ol> <li>Wykonać czynności od 1<br/>do 5 jak przy uzyskiwaniu<br/>raportu okresowego<br/>pełnego wg dat.</li> </ol>                                               |
| ' TAK: według dat '<br>' NIE: według numerów' | <ol> <li>W celu wybrania<br/>możliwości określenia<br/>okresu za pomocą<br/>numerów raportów<br/>dobowych należy<br/>nacisnąć przycisk</li> </ol>                 |
| ' Numer początkowy ? '<br>' 12 [wyjście]'     | <ol> <li>Określić numer początkowy raportu dobowego. Naciśnięcie</li> <li>przycisku przycisku spowoduje przejście do następnego etapu wydruku raportu.</li> </ol> |

| Wygląd wyświetlacza                                                                                         | Zadanie                                                                                                    |
|----------------------------------------------------------------------------------------------------|----------------------------------------------------------------------------------------------------|
| ' Numer końcowy ? '<br>' 12 [wyjście]'                                                                      | <ol> <li>Określić numer końcowy raportu. Naciśnięcie</li> <li>przycisku spowoduje przejście do następnego etapu wydruku raportu.</li> </ol>                                                                                                    |
| <ul><li>' TAK: pełny raport '</li><li>' NIE: podsumowanie '</li></ul>                                       | 5. Wybrać przyciskiem<br>pełny raport<br>okresowy.                                                                                                    |
| <pre>'Poczekaj ' ' ' Szukanie wartości ' ' ' stawek PTU ' ' Wyznaczanie numeru ' ' raportu dobowego '</pre> | <ol> <li>Teksty informacyjne<br/>pojawiające się podczas<br/>przygotowywania się<br/>drukarki do wydruku.<br/>Teksty te mogą nie<br/>pojawić się w przypadku<br/>gdy w pamięci fiskalnej<br/>jest mało zapisów<br/>z danego okresu.</li> </ol> |
| <ul><li>DRUKOWANIE RAPORTU '</li><li>OKRESOWEGO '</li></ul>                                                 | <ol> <li>Tekst ten pojawia się<br/>w momencie realizowania<br/>wydruku raportu.</li> </ol>                                                                                                    |
| 'Konfiguracja Testy'<br>' <mark>R</mark> aporty (Koniec)'                                                   | <ol> <li>Po zakończeniu wydruku<br/>lub zrezygnowaniu<br/>z realizacji raportu<br/>drukarka przechodzi<br/>do okna menu<br/>najwyższego poziomu.</li> </ol>                                                                                    |

## Sposób wykonania raportu okresowego podsumowującego wg numerów raportów dobowych

| Wygląd wyświetlacza                                    | Zadanie                                                                                                    |
|--------------------------------------------------------|----------------------------------------------------------------------------------------------------|
|                                                        | <ol> <li>Wykonać<br/>czynności od 1<br/>do 4 przy<br/>uzyskiwaniu<br/>raportu<br/>okresowego<br/>pełnego wg<br/>numerów.</li> </ol>                 |
| <pre>' TAK: pełny raport ' ' NIE: podsumowanie '</pre> | 2. Wybrać<br>przyciskiem                                                                                                    |
| 'Poczekaj '                                            | 3. Teksty<br>informacyjne                                                                                                    |
| ' Szukanie wartości '<br>' stawek PTU '                | pojawiające się<br>podczas<br>przygotowywania                                                                                                    |
| ' Wyznaczanie numeru '<br>' raportu dobowego '         | się drukarki<br>do wydruku.<br>Teksty te mogą nie<br>pojawić się<br>w przypadku gdy<br>w pamięci fiskalnej<br>jest mało zapisów<br>z danego okresu. |
| ' DRUKOWANIE RAPORTU '<br>' OKRESOWEGO '               | 4. Tekst ten pojawia<br>się w momencie<br>realizowania<br>wydruku raportu.                                                                          |

| Wygląd wyświetlacza                                       | Zadanie                                                                                                    |
|-----------------------------------------------------------|----------------------------------------------------------------------------------------------------|
| 'Konfiguracja Testy'<br>' <mark>R</mark> aporty (Koniec)' | <ol> <li>Po zakończeniu<br/>wydruku lub<br/>zrezygnowaniu<br/>z realizacji raportu<br/>drukarka<br/>przechodzi<br/>do okna menu<br/>najwyższego<br/>poziomu.</li> </ol> |

## Sposób wykonania raportu okresowego bez wchodzenia do menu użytkownika

| Wygląd wyświetlacza                   | Zadanie                                                                                         |
|---------------------------------------|-------------------------------------------------------------------------------------------------|
| ' Do zapłaty '<br>'Suma: 0.00'        | <ol> <li>Wyłączyć<br/>urządzenie.</li> </ol>                                                    |
| , , , , , , , , , , , , , , , , , , , | 2. Włączyć<br>urządzenie<br>jednocześnie<br>przytrzymując<br>przycisk<br>wysuw kopii<br>R.D lub |
| ' Wybierz rodzaj '<br>' raportu. '    | <ol> <li>Wybrać rodzaj raportu za pomocą przycisku</li> </ol>                                   |

| Wygląd wyświetlacza                           | Zadanie                                                                                                    |
|-----------------------------------------------|----------------------------------------------------------------------------------------------------|
| ' Drukować raport '<br>' okresowy ? '         | 4. Zatwierdzić wybór<br>przyciskiem                                                                                 |
| ' TAK: według dat '<br>' NIE: według numerów' | <ol> <li>Wykonać<br/>czynności opisane<br/>wcześniej w celu<br/>uzyskania<br/>odpowiedniego<br/>raportu.</li> </ol> |
| ' Do zapłaty '<br>'Suma: 0.00'                | <ol> <li>Po wykonaniu<br/>raportu<br/>okresowego<br/>można prowadzić<br/>sprzedaż.</li> </ol>                       |

## 12.3. Raport miesięczny

Raport miesięczny jest raportem rozliczeniowym za dany miesiąc. Wykonanie tego raportu jest możliwe po zakończeniu danego miesiąca (ograniczenie to nie dotyczy trybu "tylko do odczytu").

Sposób wykonania raportu miesięcznego

| Wygląd wyświetlacza                        | Zadanie                                                                                             |
|--------------------------------------------|----------------------------------------------------------------------------------------------------|
| ' Do zapłaty '<br>'Suma: 0.00'             | 1. Wyłączyć<br>urządzenie.                                                                          |
| , , , , , , , , , , , , , , , , , , ,      | <ol> <li>Włączyć urządzenie jednocześnie przytrzymując</li> <li>przycisk I TAK i</li> </ol>         |
| 'Konfiguracja Testy'<br>'Raporty (Koniec)' | 3. Za pomocą<br>przycisków<br>i vybrać<br>pozycję menu<br>"Raporty"<br>i zatwierdzić<br>przyciskiem |

| Wygląd wyświetlacza                                         | Zadanie                                                                                                    |
|-------------------------------------------------------------|----------------------------------------------------------------------------------------------------|
| 'RD RO RM Info ROM'<br>'Rap. Rozlicz. (Wy)'                 | 4. Za pomocą<br>przycisków<br>i wybrać<br>pozycję menu "RM"<br>i zatwierdzić                                                                                                    |
| <ul> <li>Drukować raport '</li> <li>miesięczny ?</li> </ul> | 5. Zatwierdzić wybór<br>przyciskiem                                                                                                    |
| ' Data raportu ? '<br>' <mark>2</mark> 007-07 [wyjście]'    | <ol> <li>Określić miesiąc i rok raportu.<br/>Naciśnięcie</li> <li>przycisku na liczbie określającej miesiąc spowoduje przejście do następnego etapu wydruku raportu.</li> </ol> |

| Wygląd wyświetlacza                            |                                             | Zadanie                                                                                                    |
|------------------------------------------------|---------------------------------------------|----------------------------------------------------------------------------------------------------|
| 'Daty: 2007-07-01'<br>'poprawne? 2007-07-31'   | 7.                                          | Potwierdzić<br>przyciskiem<br>zadeklarowany<br>wcześniej miesiąc i<br>rok raportu.<br>W przypadku gdy<br>daty się nie<br>zgadzają lub nie<br>chcemy<br>wydrukować<br>raportu należy<br>nacisnąć przycisk |
| 'Poczekaj '                                    | 8.                                          | Teksty<br>informacyjne                                                                                                    |
| ' Szukanie wartości '<br>' stawek PTU '        | pojawiające się<br>podczas<br>przygotowywan | podczas<br>przygotowywania                                                                                                    |
| ' Wyznaczanie numeru '<br>' raportu dobowego ' |                                             | się drukarki<br>do wydruku. Teksty<br>te mogą nie pojawić<br>się w przypadku<br>gdy w pamięci<br>fiskalnej jest mało<br>zapisów.                                                                         |
| ' DRUKOWANIE RAPORTU '<br>' OKRESOWEGO '       | 9.                                          | Tekst ten pojawia<br>się w momencie<br>realizowania<br>wydruku raportu.                                                                                                    |

| Wygląd wyświetlacza                                       | Zadanie                                                                                                    |
|-----------------------------------------------------------|----------------------------------------------------------------------------------------------------|
| 'Konfiguracja Testy'<br>' <mark>R</mark> aporty (Koniec)' | <ol> <li>Po zakończeniu<br/>wydruku lub<br/>zrezygnowaniu<br/>z realizacji raportu<br/>drukarka<br/>przechodzi do okna<br/>menu najwyższego<br/>poziomu.</li> </ol> |

#### UWAGA:

W drukarce INNOVA PROFIT na życzenie użytkownika serwis może uaktywnić funkcję przypominania o nie wykonanym raporcie miesięcznym. Przypomnienie polega na wyświetleniu po włączeniu drukarki komunikatu o następującej treści:

> 'Zrób rap. miesięczny' ' (Naciśnij "NIE") '

Komunikat ten może się pojawić tylko w trybie fiskalnym.

## 12.4. Raport informacyjny

Raport ten zawiera następujące informacje:

- numer unikatowy pamięci fiskalnej,
- tryb pracy,
- aktualne wartości stawek PTU,
- nazwę drukarki.

Raport ten jest drukowany tylko na oryginale.

#### Sposób wykonania raportu informacyjnego

| Wygląd wyświetlacza                        | Zadanie                                                                     |
|--------------------------------------------|-----------------------------------------------------------------------------|
| ' Do zapłaty '<br>'Suma: 0.00'             | 1. Wyłączyć urządzenie.                                                     |
| · · · ·                                    | 2. Włączyć urządzenie<br>jednocześnie przytrzymując<br>przycisk i orkanie i |
| 'Konfiguracja Testy'<br>'Raporty (Koniec)' | 3. Za pomocą przycisków                                                     |

| Wygląd wyświetlacza                                       | Zadanie                                                                                                    |
|-----------------------------------------------------------|----------------------------------------------------------------------------------------------------|
| 'RD RO RM <mark>I</mark> nfo ROM'<br>'Rap. Rozlicz. (Wy)' | 4. Za pomocą przycisków                                                                                                    |
| ' Wykonać wydruk '<br>'informacyjny (T/N) ?'              | 5. Zatwierdzić wybór<br>przyciskiem lub                                                                                                    |
| 'Konfiguracja Testy'<br>'Raporty (Koniec)'                | <ol> <li>Po zakończeniu wydruku lub<br/>zrezygnowaniu z realizacji<br/>raportu drukarka przechodzi<br/>do okna menu najwyższego<br/>poziomu.</li> </ol> |

## 12.5. Raport napisów stałych z ROM

Raport napisów stałych zawiera wszystkie teksty które mogą wystąpić na wydrukach zdefiniowanych w oprogramowaniu drukarki.

| Wygląd wyświetlacza                         | Zadanie                                                                                    |
|---------------------------------------------|--------------------------------------------------------------------------------------------|
| ' Do zapłaty '<br>'Suma: 0.00'              | 1. Wyłączyć urządzenie                                                                     |
| · · · ·                                     | <ol> <li>Włączyć urządzenie jednocześnie przytrzymując</li> <li>przycisk i i .</li> </ol>  |
| 'Konfiguracja Testy'<br>'Raporty (Koniec)'  | 3. Za pomocą przycisków                                                                    |
| 'RD RO RM Info ROM'<br>'Rap. Rozlicz. (Wy)' | 4. Za pomocą przycisków<br>TAK i wybrać<br>pozycję menu "ROM"<br>i zatwierdzić przyciskiem |

Sposób wykonania raportu napisów stałych z ROM

| Wygląd wyświetlacza                                       | Zadanie                                                                                                    |
|-----------------------------------------------------------|----------------------------------------------------------------------------------------------------|
| ' Wykonać wydruk '<br>'stałych napisów T/N?'              | 5. Zatwierdzić wybór<br>przyciskiem                                                                                                    |
| 'Konfiguracja Testy'<br>' <mark>R</mark> aporty (Koniec)' | <ol> <li>Po zakończeniu<br/>wydruku lub<br/>zrezygnowaniu<br/>z realizacji raportu<br/>drukarka<br/>przechodzi<br/>do okna menu<br/>najwyższego<br/>poziomu.</li> </ol> |

#### 12.6. Raport rozliczeniowy

Pierwszy Raport rozliczeniowy jest raportem zamykającym pracę urządzenia. Po wykonaniu tego raportu drukarka przechodzi w tryb "tylko do odczytu". Pierwszy Raport rozliczeniowy może być wykonany na życzenie właściciela drukarki tylko przez serwis. Serwisant musi okazać legitymację, której wzór zamieszczono na stronie 100. Każdy kolejny Raport rozliczeniowy (w trybie pracy drukarki "tylko do odczytu") może wykonać także użytkownik.
# 13. Fiskalizacja

Fiskalizacji kasy, czyli przełączenia z trybu szkoleniowego na tryb fiskalny może dokonać tylko i wyłącznie przeszkolony w firmie INNOVA serwisant zaopatrzony w ważną legitymację.

Właściciel drukarki zobowiązany jest sprawdzić legitymację serwisanta. Serwisant oprócz legitymacji powinien posiadać inny dokument potwierdzający jego tożsamość.

Przed fiskalizacją właściciel powinien:

- podać serwisantowi dane potrzebne do zaprogramowania nagłówka w kasie, tj. nazwę firmy, adres firmy, miejsce instalacji kasy (adres) i numer identyfikacji podatkowej NIP,
- uzgodnić stawki PTU do zaprogramowania w drukarce (sugerowane ustawienia to: PTU\_A=22%, PTU\_B=7%, PTU\_C=0%, PTU\_D=NAKT, PTU\_F=NAKT, PTU\_G=zw.),
- sprawdzić, czy data i czas wewnętrznego zegara drukarki są zgodne ze stanem faktycznym,
- sprawdzić poprawność wszystkich danych zawartych na wydrukach kontrolnych drukowanych bezpośrednio przed fiskalizacją.

Serwisant powinien przeszkolić obsługę w zakresie:

- wymiany papieru w drukarce,
- sposobów wykonywania raportów.

Po procesie fiskalizacji serwisant jest zobowiązany wypełnić dołączoną do kasy książkę serwisową i uzyskać od właściciela podpis potwierdzający wpisane do niej dane. Na rysunku 7 przestawiono format wydruku otrzymywanego po zatwierdzeniu fiskalizacji drukarki.

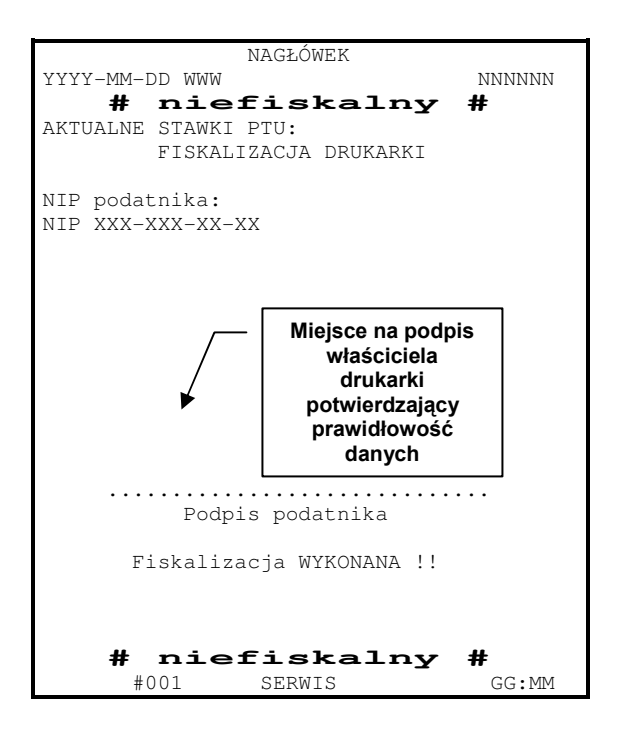

Rysunek 7. Wzór wydruku po fiskalizacji drukarki

Od właściciela drukarki serwis żąda potwierdzenia prawidłowości informacji zawartych na wydruku. W ciągu 7 dni zarówno właściciel drukarki jak i serwis są zobowiązani powiadomić urząd skarbowy właściciela o fakcie zainstalowania drukarki fiskalnej. Służą do tego specjalne formularze dołączane przez producenta do każdej sprzedawanej drukarki.

Na rysunku 8 przedstawiono wzór wydruku otrzymywanego bezpośrednio po zakończeniu procesu fiskalizacji drukarki.

| NAGŁÓWEK                             |             |
|--------------------------------------|-------------|
| NIP XXX-XXX-XX-                      | -xx         |
| YYYY-MM-DD WWW                       | NNNNN       |
| # niefiskalny                        | #           |
| Zmiana stawek PTU                    |             |
| Stare PTU:                           |             |
|                                      |             |
| Nowe PTU:                            |             |
| PTU A                                | vv.vv%      |
| PTU B                                | vv.vv%      |
| PTU C                                | vv.vv%      |
| PTU G SP.                            | ZW.PTU %    |
| # niefiskalny                        | #           |
| #001 KIEROWNIK                       | HH:MM       |
| nnnnnnn                              |             |
|                                      |             |
| NAGŁÓWEK                             |             |
| NIP XXX-XXX-XX-                      | -xx         |
| YYYY-MM-DD                           | 000001      |
|                                      |             |
| FISKALNY RAPORT DOBOWY               |             |
| PTU A                                | 22%         |
| PTU B                                | 7%          |
| PTU C                                | 0%          |
| PTU G SP                             | .ZW.PTU     |
|                                      |             |
| YYYY-MM-DD                           | Nr 0001     |
|                                      |             |
| SPRZEDAŻ OPOD. PIU A                 | 0,00        |
| SPRZEDAŻ OPOD. PIU B                 | 0,00        |
| SPRZEDAŻ OPOD. PIU C                 | 0,00        |
| SPRZEDAZ ZW. PIU G                   | 0,00        |
| KWOIA PIU A                          | 0,00        |
| KWOIA PIU B                          | 0,00        |
| AWUIA FIU U                          | 0,00        |
| LACZNA KWUIA FIU<br>LACZNA NALEŻNOĆĆ | 0,00        |
| 1ACTNA NATEZNOSC                     | 0,00        |
|                                      |             |
| ILUGC FARAGUNUW                      | 0           |
| TLOŚĆ POZYCJI                        | <br>1 Л     |
|                                      | 14          |
| #001 KIEROWNIK                       | нн•мм       |
|                                      | 1111 • 1111 |
|                                      |             |

Rysunek 8. Wzór wydruku otrzymanego po zakończeniu procesu fiskalizacji drukarki

# 14. Wykaz komunikatów i błędów sygnalizowanych przez drukarkę

Drukarki INNOVA PROFIT mogą sygnalizować komunikaty i błędy na dwa sposoby:

- za pomocą wyświetlacza obsługi i sygnału dźwiękowego,
- za pomocą wskaźników typu LED na konsolce.

Komunikaty i błędy możemy podzielić ze względu na ich źródło na:

- błędy wywołane analizą sekwencji,
- błędy wywołane złą pracą podzespołów i ostrzeżenia informujące o stanie drukarki,
- wywołane błędem sterownika wydruku.

#### 14.1. Błędy wywołane analizą sekwencji

Svanalizowanie błedów wvwołanych analiza zostać wvłaczone sekwencii może za pomoca odpowiednich sekwencji sterujących. Błedy te, o ile nie powoduja zostałv wyłączone wygenerowanie przerywanego sygnału dźwiękowego oraz wyświetlenie komunikatu na wyświetlaczu klienta i obsługi. Format informacji na wyświetlaczu jest stały i ma postać:

```
'Błąd rozkazu: "cc '
'Kod błędu : xx '
```

gdzie:

- cc jest dwuznakowym identyfikatorem sekwencji, w wyniku której nastąpiło wygenerowanie błędu,
- xx jest numerem błędu.

Błędy te możemy usuwać za pomocą przycisku

W tabeli 1 zestawiono wszystkie możliwe komunikaty i błędy generowane przez drukarkę.

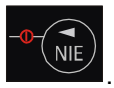

| Nr | Opis przyczyny błędu                                                                           | Sposób usunięcia komunikatu /<br>błedu                                 | Typ<br>komunikatu | U | Usuwany<br>przez: |   |    |  |  |
|----|------------------------------------------------------------------------------------------------|------------------------------------------------------------------------|-------------------|---|-------------------|---|----|--|--|
|    |                                                                                                |                                                                        | / błędu           | Α | S                 | U | Ар |  |  |
| 0  | Nie rozpoznany rozkaz                                                                          | Aplikacja użytkownika, ponowienie<br>akcji                             | usuwalny          | х |                   |   |    |  |  |
| 1  | Nie zainicjalizowany zegar RTC                                                                 | Ustawienie zegara menu<br>serwisowego lub przesłanie go<br>z aplikacji | usuwalny          |   | х                 |   |    |  |  |
| 2  | Błąd bajta kontrolnego                                                                         | Aplikacja użytkownika, ponowienie<br>akcji                             | usuwalny          |   |                   |   | х  |  |  |
| 3  | Zła ilość parametrów                                                                           | Aplikacja użytkownika, ponowienie<br>akcji                             | usuwalny          |   |                   |   | х  |  |  |
| 4  | Błąd danych                                                                                    | Aplikacja użytkownika, ponowienie<br>akcji                             | usuwalny          |   |                   |   | х  |  |  |
| 5  | Błąd wykonania (zapisu) do zegara<br>RTC lub błąd odczytu zegara RTC                           | Naprawa płyty sterownika                                               | nieusuwalny       |   | х                 |   |    |  |  |
| 6  | Błąd odczytu totalizerów, błąd<br>operacji z pamięcią fiskalną                                 | Naprawa płyty sterownika lub<br>wymiana pamięci fiskalnej              | nieusuwalny       |   | х                 |   |    |  |  |
| 7  | Data wcześniejsza od daty<br>ostatniego zapisu w pamięci fiskalnej<br>(wykonanie niemożliwe !) | Z menu serwisowego po zwarciu<br>zwory serwisowej                      | usuwalny          |   | х                 |   |    |  |  |

Tabela 1. Zestawienie komunikatów / błędów drukarki wywołanych analizą sekwencji sterujących.

| Nr | Opis przyczyny błędu                                                                                                    | Sposób usunięcia komunikatu /<br>błedu                                                 | Typ<br>komunikatu |   | Usuwany<br>przez: |   |    |  |  |  |
|----|----------------------------------------------------------------------------------------------------|----------------------------------------------------------------------------------------|-------------------|---|-------------------|---|----|--|--|--|
|    |                                                                                                    |                                                                                        | / błędu           | Α | S                 | U | Ар |  |  |  |
| 8  | Błąd operacji - niezerowe totalizery                                                                                            | Wykonanie raportu dobowego                                                             | usuwalny          |   |                   | х | х  |  |  |  |
| 9  | Błąd operacji I/O (np. nie usunięta<br>zwora serwisowa)                                                                         | Serwis producenta lub serwis lokalny                                                   | nieusuwalny       |   | х                 |   |    |  |  |  |
| 10 | Próba niedozwolonego ustawienia<br>zegara w trybie fiskalnym:                                                                   | Aplikacja użytkownika, lub przy<br>potrzebie zmiany czasu o więcej niż                 | usuwalny          |   | х                 | х | х  |  |  |  |
|    | <ul> <li>więcej niż o jedną godzinę,</li> </ul>                                                                                 | o jedną godzinę to serwis                                                              |                   |   |                   |   |    |  |  |  |
|    | <ul> <li>drugi raz od ostatniego raportu<br/>dobowego</li> </ul>                                                                |                                                                                        |                   |   |                   |   |    |  |  |  |
| 11 | Zła ilość wartości PTU, błąd liczby<br>lub próba zdefiniowania takich<br>samych stawek jakie są w pamięci<br>fiskalnej drukarki | Aplikacja użytkownika, ponowienie<br>akcji                                             | usuwalny          |   | x                 | × | x  |  |  |  |
| 12 | Błędny nagłówek (np. za długi lub<br>zawierający niedozwolone znaki)                                                            | Aplikacja użytkownika, ponowienie<br>akcji                                             |                   | х |                   |   |    |  |  |  |
| 13 | Próba fiskalizacji zafiskalizowanego<br>urządzenia                                                                              | Nie wysyłać sekwencji LBSETHDR<br>z parametrem Ps=1 (fiskalizacja)                     | usuwalny          |   | х                 |   | х  |  |  |  |
| 14 | Błędny format NIP przy próbie<br>fiskalizacji                                                                                   | Nie wysyłać sekwencji LBSETHDR<br>z parametrem Ps=0 (zapis nagłówka<br>do pamięci RAM) | usuwalny          |   | x                 |   | x  |  |  |  |

| Nr | Opis przyczyny błędu                                                                                                    | Sposób usunięcia komunikatu /<br>błedu     | Typ<br>komunikatu |   | Usuwany<br>przez: |   |    |  |  |  |
|----|----------------------------------------------------------------------------------------------------|--------------------------------------------|-------------------|---|-------------------|---|----|--|--|--|
|    |                                                                                                    |                                            | / błędu           | Α | S                 | U | Ар |  |  |  |
| 16 | Błędna nazwa (pusta lub za długa)                                                                                                    | Aplikacja użytkownika, ponowienie<br>akcji | usuwalny          |   |                   |   | х  |  |  |  |
| 17 | Błędne oznaczenie ilości (puste lub<br>za długie)                                                                                                    | Aplikacja użytkownika, ponowienie<br>akcji | usuwalny          |   |                   |   | х  |  |  |  |
| 18 | Błędne oznaczenie stawki PTU (lub<br>brak), także próba sprzedaży<br>w stawce nieaktywnej                                                                                                    | Aplikacja użytkownika, ponowienie<br>akcji | usuwalny          |   |                   |   | x  |  |  |  |
| 19 | Błąd wartości CENA (syntaktyka, zakres lub brak)                                                                                                    | Aplikacja użytkownika, ponowienie<br>akcji | usuwalny          |   |                   | х | х  |  |  |  |
| 20 | Błąd wartości BRUTTO lub RABAT<br>(syntaktyka, zakres lub brak),<br>Błąd niespełnienia warunku ilość<br>x cena = brutto przy rabacie<br>kwotowym uwzględnienie rabatu nie<br>może prowadzić do ujemnego<br>wyniku, niespełnienie powyższego<br>daje błąd #20 | Aplikacja użytkownika, ponowienie<br>akcji | usuwalny          |   |                   |   | ×  |  |  |  |
| 21 | Sekwencja odebrana przez drukarkę przy wyłączonym trybie transakcji                                                                                                    | Aplikacja użytkownika, ponowienie<br>akcji | usuwalny          |   |                   |   | Х  |  |  |  |

| Nr | Opis przyczyny błędu                                                                                                    | Sposób usunięcia komunikatu /<br>błedu                                                 | Typ<br>komunikatu |   | Usuwany<br>przez: |   |    |  |  |
|----|----------------------------------------------------------------------------------------------------|----------------------------------------------------------------------------------------|-------------------|---|-------------------|---|----|--|--|
|    |                                                                                                    |                                                                                        | / błędu           | Α | S                 | U | Ар |  |  |
| 22 | Błąd operacji STORNO (np. próba<br>wykonania w trybie 'blokowym' OFF-<br>LINE, lub w wyniku jej wykonania<br>suma w danej grupie podatkowej<br>wychodzi ujemna), lub błąd operacji<br>z rabatem np. wartość towaru po<br>uwzględnieniu rabatu wychodzi<br>ujemna | Aplikacja użytkownika, ponowienie<br>akcji                                             | usuwalny          |   |                   |   | x  |  |  |
| 23 | Błędna liczba rekordów (linii)<br>paragonu                                                                                                    | Aplikacja użytkownika, ponowienie<br>akcji                                             | usuwalny          |   |                   |   | х  |  |  |
| 24 | Przepełnienie bufora drukarki                                                                                                    | Możliwość uszkodzenia RS232<br>w drukarce (układ MAX232) lub<br>komputerze użytkownika | usuwalny          |   | x                 |   | х  |  |  |
| 25 | Błędny kod terminalu/ kasjera (zła<br>długość lub format), lub błędna treść<br>dodatkowych linii                                                                                                    | Aplikacja użytkownika, ponowienie<br>akcji                                             | usuwalny          |   |                   |   | х  |  |  |
| 26 | Błąd kwoty WPŁATA (syntaktyka;<br>jeżeli różnica WPŁATA-TOTAL <0 to<br>napisy 'gotówka', 'reszta' nie będą                                                                                                    | Aplikacja użytkownika, ponowienie<br>akcji                                             | usuwalny          |   |                   |   | x  |  |  |

| Nr | Opis przyczyny błędu                                                                                                    | Sposób usunięcia komunikatu /<br>błedu     | Typ<br>komunikatu |   | Usuwany<br>przez: |   |    |  |  |  |
|----|----------------------------------------------------------------------------------------------------|--------------------------------------------|-------------------|---|-------------------|---|----|--|--|--|
|    |                                                                                                    |                                            | / błędu           | Α | S                 | U | Ар |  |  |  |
|    | drukowane !), 'PRZYJĘCIE'<br>przesłana w LBTRXEND nie jest<br>zgodna z sumą wartości<br>otrzymanych w sekwencjach<br>LBDSPDEP |                                            |                   |   |                   |   |    |  |  |  |
| 27 | Błędna suma całkowita TOTAL lub<br>błędna kwota RABAT.                                                                        | Aplikacja użytkownika, ponowienie<br>akcji | usuwalny          |   |                   |   | х  |  |  |  |
| 28 | Przepełnienie totalizera<br>(max 2 684 354.55) dla każdej grupy<br>podatkowej)                                                | Wykonanie raportu dobowego.                | usuwalny          |   | х                 | х | х  |  |  |  |
| 29 | Żądanie zakończenia (pozytywnego<br>!) trybu transakcji, w momencie kiedy<br>nie został on jeszcze włączony                   | Aplikacja użytkownika, ponowienie<br>akcji | usuwalny          |   |                   |   | x  |  |  |  |
| 30 | Błąd kwoty WPŁATA (syntaktyka)                                                                                                | Aplikacja użytkownika, ponowienie<br>akcji | usuwalny          |   |                   |   | х  |  |  |  |
| 31 | Nadmiar dodawania (przekroczenie zakresu gotówki w kasie)                                                                     | Wypłata z kasy (sekwencja<br>LBDECCSH)     | usuwalny          |   | х                 | х | х  |  |  |  |
| 32 | Wartość po odjęciu staje się ujemna<br>(przyjmuje się wówczas stan zerowy                                                     | Aplikacja użytkownika, ponowienie<br>akcji | usuwalny          |   |                   |   | х  |  |  |  |

| Nr | Opis przyczyny błędu                                 | Sposób usunięcia komunikatu /<br>błedu | Typ<br>komunikatu | Usuwany<br>przez: |   |   |    |  |  |
|----|------------------------------------------------------|----------------------------------------|-------------------|-------------------|---|---|----|--|--|
|    |                                                      |                                        | / błędu           | Α                 | S | U | Ар |  |  |
|    | kasy !)                                              |                                        |                   |                   |   |   |    |  |  |
| 33 | <b>Błąd napisu</b> <zmiana> <b>lub</b></zmiana>      | Aplikacja użytkownika, ponowienie      | usuwalny          |                   |   |   | х  |  |  |
|    | <kasjer> lub <numer> lub</numer></kasjer>            | akcji                                  |                   |                   |   |   |    |  |  |
|    | <kaucja> <b>(np. za długi lub</b></kaucja>           |                                        |                   |                   |   |   |    |  |  |
|    | zawierający błędne znaki)                            |                                        |                   |                   |   |   |    |  |  |
| 34 | Błąd jednej z kwot lub pozostałych                   | Aplikacja użytkownika, ponowienie      | usuwalny          |                   |   |   | Х  |  |  |
|    | napisów                                              | akcji                                  |                   |                   |   |   |    |  |  |
| 35 | Zerowy stan totalizerów                              | Aplikacja użytkownika, ponowienie      | usuwalny          |                   |   |   | х  |  |  |
|    |                                                      | akcji                                  |                   |                   |   |   |    |  |  |
| 36 | Już istnieje zapis o tej dacie                       | Aplikacja użytkownika, ponowienie      | usuwalny          |                   |   |   | х  |  |  |
|    |                                                      | akcji                                  |                   |                   |   |   |    |  |  |
| 37 | Operacja przerwana z klawiatury                      | Aplikacja użytkownika, ponowienie      | usuwalny          |                   |   | х | х  |  |  |
|    | (przed rozpoczęciem drukowania)                      | akcji                                  |                   |                   |   |   |    |  |  |
| 38 | Błąd nazwy                                           | Aplikacja użytkownika, ponowienie      | usuwalny          |                   |   |   | х  |  |  |
|    |                                                      | akcji                                  |                   |                   |   |   |    |  |  |
| 39 | Błąd oznaczenia PTU                                  | Aplikacja użytkownika, ponowienie      | usuwalny          |                   |   |   | х  |  |  |
|    |                                                      | akcji                                  |                   |                   |   |   |    |  |  |
| 40 | Blokada sekwencji z uwagi na:                        |                                        |                   |                   |   |   |    |  |  |
|    | <ul> <li>błąd w module fiskalnym lub jego</li> </ul> | Zakup nowej drukarki albo              | nieusuwalny       |                   | х |   |    |  |  |

| Nr | Opis przyczyny błędu                                                                                         | Sposób usunięcia komunikatu /<br>błedu                      | Typ<br>komunikatu | Usuwany<br>przez: |   |   |    |  |  |
|----|----------------------------------------------------------------------------------------------------|-------------------------------------------------------------|-------------------|-------------------|---|---|----|--|--|
|    |                                                                                                    |                                                             | / błędu           | Α                 | S | U | Ар |  |  |
|    | przepełnienie                                                                                                | interwencja serwisu producenta                              |                   |                   |   |   |    |  |  |
|    | <ul> <li>stan urządzenia "tylko<br/>do odczytu"</li> </ul>                                                   | Zakup nowej drukarki albo<br>interwencja serwisu producenta | nieusuwalny       |                   | х |   |    |  |  |
|    | <ul> <li>brak nagłówka w RAM w trybie<br/>fiskalnym</li> </ul>                                               | Dosłanie nagłówka przez serwis lub<br>użytkownika           | usuwalny          |                   | х | х | х  |  |  |
| 41 | Ten błąd pojawia się także<br>w przypadku wystąpienia błędu<br>blokującego tryb fiskalny (ERR, CLR,<br>FULL) | Interwencja serwisu producenta                              | usuwalny          |                   |   |   | x  |  |  |
| 42 | <b>Błąd napisu</b> <numer_kasjera></numer_kasjera>                                                           | Aplikacja użytkownika, ponowienie<br>akcji                  | usuwalny          |                   |   |   | Х  |  |  |
| 43 | <b>Błąd napisu</b> <numer_par></numer_par>                                                                   | Aplikacja użytkownika, ponowienie<br>akcji                  | usuwalny          |                   |   |   | Х  |  |  |
| 44 | Błąd napisu <kontrahent></kontrahent>                                                                        | Aplikacja użytkownika, ponowienie<br>akcji                  | usuwalny          |                   |   |   | х  |  |  |
| 45 | Błąd napisu <terminal></terminal>                                                                            | Aplikacja użytkownika, ponowienie<br>akcji                  | usuwalny          |                   |   |   | Х  |  |  |
| 46 | <b>Błąd napisu</b> <nazwa_karty></nazwa_karty>                                                               | Aplikacja użytkownika, ponowienie<br>akcji                  | usuwalny          |                   |   |   | х  |  |  |

| Nr | Opis przyczyny błędu                                                                                                    | Sposób usunięcia komunikatu /<br>błedu                                                                                      | Typ<br>komunikatu |   | Usuwany<br>przez: |   |    |  |  |  |
|----|----------------------------------------------------------------------------------------------------|----------------------------------------------------------------------------------------------------|-------------------|---|-------------------|---|----|--|--|--|
|    |                                                                                                    |                                                                                                    | / błędu           | Α | S                 | U | Ар |  |  |  |
| 47 | <b>Błąd napisu</b> <numer_karty></numer_karty>                                                                                                    | Aplikacja użytkownika, ponowienie<br>akcii                                                                                  | usuwalny          |   |                   |   | х  |  |  |  |
| 48 | <b>Błąd napisu</b> <data_m></data_m>                                                                                                    | Aplikacja użytkownika, ponowienie<br>akcji                                                                                  | usuwalny          |   |                   |   | х  |  |  |  |
| 49 | <b>Błąd napisu</b> <data_r></data_r>                                                                                                    | Aplikacja użytkownika, ponowienie<br>akcji                                                                                  | usuwalny          |   |                   |   | х  |  |  |  |
| 50 | <b>Błąd napisu</b> <kod_autoryz></kod_autoryz>                                                                                                    | Aplikacja użytkownika, ponowienie<br>akcji                                                                                  | usuwalny          |   |                   |   | х  |  |  |  |
| 51 | <b>Błąd wartości</b> <kwota></kwota>                                                                                                    | Aplikacja użytkownika, ponowienie<br>akcji                                                                                  | usuwalny          |   |                   |   | х  |  |  |  |
| 83 | Nieokreślone stawki PTU. Błąd może<br>wystąpić z zasady tylko w trybie<br>niefiskalnym gdy stawki są ustawione<br>w trybie FSK lub w przypadku złej<br>fiskalizacji urządzenia. | Zaprogramowanie stawek PTU                                                                                                  | usuwalny          | x | x                 | x | x  |  |  |  |
| 84 | Przekroczenie dopuszczalnej ilości<br>zmian stawek PTU (=30)                                                                                                    | Aplikacja użytkownika, zaniechanie<br>akcji, po wykonaniu 30 zmian stawek<br>PTU drukarka blokuje próby zmian<br>stawek PTU | nieusuwalny       | x |                   | x | x  |  |  |  |

| Nr | Opis przyczyny błędu                                                                               | Sposób usunięcia komunikatu /<br>błedu                                                                                                    | Typ<br>komunikatu | Usuwany<br>przez: |   |   |    |  |
|----|----------------------------------------------------------------------------------------------------|----------------------------------------------------------------------------------------------------|-------------------|-------------------|---|---|----|--|
|    |                                                                                                    |                                                                                                    | / błędu           | Α                 | S | U | Ар |  |
| 85 | Zapełnienie bazy towarowej. Błąd ten<br>może wystąpić w przypadku próby<br>sprzedaży nowego towaru | Serwis z menu serwisowego                                                                                                    | usuwalny          |                   | х |   |    |  |
| 90 | Operacja tylko z kaucjami – nie<br>można wysyłać towarów                                           | Aktualnie realizowany jest wydruk<br>obsługi opakowań kaucjonowanych<br>(niefiskalny) – w tym trybie<br>niedozwolona jest sprzedaż towarów | usuwalny          |                   |   | x | х  |  |
| 91 | Była wysłana forma płatności – nie<br>można wysyłać towarów                                        | Użytkownik zadeklarował formy<br>płatności – paragon można tylko<br>zakończyć, nie można kontynuować<br>sprzedaży!                         | usuwalny          |                   |   | х | х  |  |
| 92 | Przepełnienie bazy towarowej                                                                       | Konieczność interwencji serwisu                                                                                                    | usuwalny          |                   | х |   |    |  |
| 93 | Błąd anulowania formy płatności                                                                    | Aplikacja użytkownika, ponowienie<br>akcji                                                                                                 | usuwalny          |                   |   | х | х  |  |
| 94 | Przekroczenie maksymalnej kwoty sprzedaży                                                          | Aplikacja użytkownika, ponowienie<br>akcji                                                                                                 | usuwalny          |                   |   | х | х  |  |
| 95 | Drukarka w trybie transakcji –<br>operacja niedozwolona                                            | Aplikacja użytkownika, ponowienie<br>akcji                                                                                                 | usuwalny          |                   |   | х | х  |  |

| Nr | Opis przyczyny błędu                                                                                                    | Sposób usunięcia komunikatu /<br>błedu                                                                     | Typ<br>komunikatu |   | Usuwany<br>przez: |   |    |  |  |
|----|----------------------------------------------------------------------------------------------------|----------------------------------------------------------------------------------------------------|-------------------|---|-------------------|---|----|--|--|
|    |                                                                                                    |                                                                                                    | / błędu           | Α | S                 | U | Ар |  |  |
| 96 | Przekroczony limit czasu na wydruk<br>paragonu (20 minut)                                                                                                    | Paragon anulowany przez drukarkę<br>automatycznie po upływie 20 minut<br>od momentu rozpoczęcia transakcji | usuwalny          | х |                   |   | х  |  |  |
| 98 | Blokada sprzedaży z powodu<br>założenia zwory serwisowej                                                                                                    | Konieczność interwencji serwisu                                                                            | usuwalny          |   | х                 |   |    |  |  |
| 99 | Sekwencja niedozwolona w trybie<br>"Tylko do odczytu" lub wysłano<br>powtórnie sekwencję rozpoczęcia<br>transakcji lub rozkaz nierozpoznany<br>(w 2 i 3 trybie obsługi błędów) | Aplikacja użytkownika, ponowienie<br>akcji                                                                 | usuwalny          |   |                   | × | x  |  |  |

Opis zastosowanych skrótów:

- A automatycznie,
- S serwis,
- U użytkownik,
- Ap aplikacja.

W zestawieniu w rubryce "Typ komunikatu / błędu" znaczenie opisów to:

- usuwalny przyczyna komunikatu / błędu może zostać usunięta przez serwis, użytkownika, aplikacje lub automatycznie
- nieusuwalny przyczyna komunikatu lub błędu może zostać usunięta tylko przez serwis producenta.

#### 14.2. Komunikaty na wyświetlaczu operatora

Komunikaty informacyjne i błędy wywołane złą pracą podzespołów mogą wstąpić w następujących sytuacjach:

- podczas normalnej pracy drukarki,
- nastąpiło zakłócenie w pracy drukarki pod wpływem czynników zewnętrznych,
- nastąpiło uszkodzenie podzespołów drukarki.

W tabeli nr 2 zestawiono wszystkie możliwe komunikaty i błędy generowane przez drukarkę.

| LP | Wygląd wyświetlacza                              | Opis przyczyny błędu                                                                                                    | Sposób usunięcia<br>komunikatu / błedu                                      | Typ<br>komunikatu / | Ľ | Jsu<br>pr | wa<br>zez | ny<br><u>r</u> |
|----|--------------------------------------------------|----------------------------------------------------------------------------------------------------|-----------------------------------------------------------------------------|---------------------|---|-----------|-----------|----------------|
|    |                                                  |                                                                                                    | C C                                                                         | piéan               | Α | S         | U         | Ар             |
| 1  | ' Brak papieru ! '<br>' ,                        | Jeżeli wystąpił brak papieru<br>w trakcie drukowania                                                                                                    | Po założeniu papieru<br>trzeba nacisnąć przycisk                            | usuwalny            |   |           | х         |                |
| 2  | 'Błąd mechanizmu lub '<br>'podniesiona dźwignia' | Wystąpiła wadliwa praca<br>mikroprzełącznika (np. po<br>wymianie papieru nie<br>dosunięto głowicy do wałka)<br>Nastąpiło mechaniczne<br>zablokowanie napędu<br>głowicy | Zamkniecie (dosunięcie)<br>dźwigni mechanizmu<br>Odblokowanie<br>mechanizmu | usuwalny            |   |           | х         |                |
| 4  | 'Błąd zegara RTC '<br>'Prześlij z systemu !'     | Nie zainicjalizowany zegar<br>czasu rzeczywistego (RTC)<br>drukarki. Stan ten<br>uniemożliwia poprawną<br>pracę drukarki, ponieważ<br>data i czas nie są określone     | Ustawienie poprawnej<br>daty i czasu przez serwis                           | usuwalny            |   | х         |           |                |

Tabela 2 Zestawienie komunikatów / błędów wyświetlanych na wyświetlaczu operatora.

| LP | Wygląd wyświetlacza                              | Opis przyczyny błędu Sposób usunięcia komu<br>komunikatu / błędu bł                                                                                                    |                                                                                                    | Typ<br>komunikatu / | U | lsu<br>pr | wa<br>zez | ny<br>2 |
|----|--------------------------------------------------|----------------------------------------------------------------------------------------------------|----------------------------------------------------------------------------------------------------|---------------------|---|-----------|-----------|---------|
|    |                                                  |                                                                                                    | •                                                                                                    | préan               | Α | S         | U         | Ар      |
| 5  | ′ Ilość rekordów w ′                             |                                                                                                    | Naciśnięcie przycisku                                                                                                    | nieusuwalny         |   |           |           | Х       |
|    | ' pam. fisk. = xx '                              | Jest to ostrzeżenie<br>o zbliżającym się całkowitym<br>zapełnieniu pamięci fiskalnej.                                                                                                    | , po wykonaniu<br>2036 zapisu do pamięci<br>fiskalnej, urządzenie<br>przechodzi w stan "tylko<br>do odczytu"! Należy<br>wtedy wezwać serwis                               |                     |   |           |           |         |
| 6  | ' Tryb "HEX DUMP" '                              | Drukarka znajduje się w<br>trybie testowym "HEX DUMP"                                                                                                    | Naciśnięcie przycisku                                                                                                    | usuwalny            |   |           | x         |         |
| 7  | 'Błąd fatalny testu: '<br>'ROM RAM RTC DSP FSK ' | Ten komunikat jest błędem<br>fatalnym - W drugiej linii jest<br>podana przyczyna błędu:<br>ROM – błąd pamięci programu<br>RAM – błąd pamięci RAM<br>RTC – błąd zegara RTC<br>DSP – błąd wyświetlacza<br>FSK – błąd pamięci fiskalnej | Próba wyłączenia<br>i włączenia drukarki.<br>Jeżeli po ponownym<br>włączeniu drukarka<br>sygnalizuje nadal błąd to<br>konieczna jest<br>interwencja serwisu<br>producenta | nieusuwalny         |   | x         | x         |         |

| LP | Wygląd wyświetlacza                           | Opis przyczyny błędu                                                                                                    | Sposób usunięcia<br>komunikatu / błedu                                                                                                    | Typ<br>komunikatu /                                | ι | Jsu<br>pr   | wa<br>zez | ny<br>ː |
|----|-----------------------------------------------|----------------------------------------------------------------------------------------------------|----------------------------------------------------------------------------------------------------|----------------------------------------------------|---|-------------|-----------|---------|
|    |                                               |                                                                                                    | C.                                                                                                    | préan                                              | Α | S           | U         | Ар      |
| 8  | <pre>' Brak numeru ' ' unikatowego! '</pre>   | Komunikat o błędnej<br>inicjalizacji pamięci fiskalnej                                                                                                    | Zakup nowej drukarki<br>albo interwencja serwisu<br>producenta                                                                                                    | nieusuwalny                                        |   | х           |           |         |
| 9  | ' TYLKO DO ODCZYTU ! '<br>'FULL ERR CLR RAP ' | Komunikat identyfikujący<br>stan "tylko do odczytu".<br>W drugiej linii jest podana<br>przyczyna błędu:<br>FULL – pełna pamięć fiskalna<br>ERR – błąd ogólny<br>CLR – błąd ogólny<br>RAP – stan po wykonaniu<br>raportu rozliczeniowego | Naciśnięcie przycisku<br>Naciśnięcie przycisku<br>, wykonanie<br>raportu rozliczeniowego,<br>wysłanie drukarki do<br>wymiany pamięci<br>fiskalnej, ew. zakup<br>nowej drukarki<br>Naciśnięci przycisku NIE,<br>interwencja serwisu<br>Naciśnięci przycisku<br>Naciśnięci przycisku<br>, interwencja<br>serwisu<br>Wysłanie drukarki do<br>wymiany pamięci fiskalnej<br>(zakuw pawięci drukarki) | nieusuwalny<br>usuwalny<br>usuwalny<br>nieusuwalny |   | x<br>x<br>x |           |         |

| LP | Wygląd wyświetlacza                                                | Opis przyczyny błędu                                                                                                    | Sposób usunięcia<br>komunikatu / błędu | Typ<br>komunikatu / | atu / Usuwa |   |   | ny<br><u>z</u> |
|----|--------------------------------------------------------------------|----------------------------------------------------------------------------------------------------|----------------------------------------|---------------------|-------------|---|---|----------------|
|    |                                                                    |                                                                                                    | •                                      | préan               | Α           | S | U | Ар             |
| 10 | ' Tryb szkoleniowy ! '<br>' NIP '                                  | Komunikat dla urządzenia w<br>trybie szkoleniowym (przed<br>fiskalizacja - po<br>włączeniu zasilania pojawia<br>się na ok. 1s)                                                                                                    | Usuwany automatycznie                  | usuwalny            | х           |   |   | х              |
| 11 | <ul> <li>Błąd pamięci NVR '</li> <li>(Naciśnij "NIE") '</li> </ul> | Komunikat w przypadku<br>przekłamania niefiskalnych<br>danych do raportu kasjera<br>jest wyświetlany po<br>włączeniu zasilania jeżeli<br>stwierdzono błąd sumy<br>kontrolnej obszaru danych<br>dla raportu kasjera (np. "stan<br>gotówki w kasie"). | Nacisnąć przycisk                      | usuwalny            | x           |   | x |                |

| LP | Wygląd wyświetlacza                           | Opis przyczyny błędu                                                                                                    | Sposób usunięcia<br>komunikatu / błedu                           | Typ<br>komunikatu / | Usuwan<br>przez |   |   | ny |
|----|-----------------------------------------------|----------------------------------------------------------------------------------------------------|------------------------------------------------------------------|---------------------|-----------------|---|---|----|
|    |                                               |                                                                                                    | C C                                                              | préan               | Α               | S | U | Ар |
| 12 | ' Brak stawek PTU ! '<br>' (Naciśnij "NIE") ' | Komunikat o braku stawek<br>PTU. Może wystąpić w<br>dwóch sytuacjach:<br>– w fabrycznie nowym<br>urządzeniu, po wyjściu od<br>producenta stawki PTU<br>powinny być wykasowane,<br>– jeżeli proces fiskalizacji nie<br>zostałby doprowadzany do<br>końca prawidłowo | Zaprogramować stawki<br>PTU lub dokończyć<br>proces fiskalizacji | usuwalny            |                 | × | × |    |
| 13 | ' Awaria drukarki '                           | Komunikat wskazujący na                                                                                                    | Włączyć i wyłączyć                                               | usuwalny            |                 |   | х |    |
|    | ' Wyłącz zasilanie. '                         | problemy z drukowaniem.<br>Jest to zaszłość                                                                                                    | urządzenie                                                       |                     |                 |   |   |    |

| LP | Wygląd wyświetlacza                             | Opis przyczyny błędu                                                                                                    | Sposób usunięcia<br>komunikatu / błędu                                                                                                    | Typ<br>komunikatu /         | Usuwany<br>przez |   |   |    |  |
|----|-------------------------------------------------|----------------------------------------------------------------------------------------------------|----------------------------------------------------------------------------------------------------|-----------------------------|------------------|---|---|----|--|
|    |                                                 |                                                                                                    | ·                                                                                                    | préan                       | Α                | S | U | Ар |  |
| 14 | 'Błąd sterownika '<br>'Kod = xx '               | Komunikaty związane z<br>mechanizmem drukującym i<br>hardwarem drukarki<br>Kod błędu xx to<br>reprezentacja szesnastkowa<br>ośmiobitowej maski błędu<br>sterownika mechanizmu<br>drukującego; konkretne bity<br>zależą od realizacji<br>mechanizmu i dotyczą<br>rożnych sytuacji np.<br>przegrzanie głowicy,<br>rozładowana bateria, błędy<br>wartości napiec zasilających,<br>zasiających, | Błąd ten można<br>próbować usunąć<br>przyciskiem<br>Brak możliwości<br>usunięcia błędu przez<br>dłuższy czas wskazuje na<br>możliwość uszkodzenia<br>drukarki. Należy w takim<br>przypadku wezwać<br>serwis. | usuwalny<br><br>nieusuwalny | x                | × | x |    |  |
| 15 |                                                 | Komunikaty po właczeniu                                                                                                    | Odczekanie do kolejnego                                                                                                    |                             | v                |   |   |    |  |
| 10 | ' Drukarka fiskalna '<br>'INNOVA PROFIT/xx.ycc' | zasilania informujący o typie i<br>nazwie i wersji                                                                                                    | etapu uruchamiania<br>drukarki                                                                                                    | usuwaniy                    | ^                |   |   |    |  |
|    |                                                 | oprogramowania                                                                                                    |                                                                                                    |                             |                  |   |   |    |  |

| LP | Wygląd wyświetlacza                                            | Opis przyczyny błędu                                                                                                    | Sposób usunięcia<br>komunikatu / błędu                    | Typ<br>komunikatu / | Usuwany<br>przez |   |   | ny<br><u>v</u> |
|----|----------------------------------------------------------------|----------------------------------------------------------------------------------------------------|-----------------------------------------------------------|---------------------|------------------|---|---|----------------|
|    |                                                                |                                                                                                    | C C                                                       | piéan               | Α                | S | U | Ар             |
| 16 | <ul><li>KONTROLA BAZY</li><li>DANYCH</li></ul>                 | Komunikaty po uaktywnieniu<br>drukarki informujący o<br>realizowanym aktualnie<br>procesie                                                                                              | Odczekanie do kolejnego<br>etapu uruchamiania<br>drukarki | usuwalny            | х                |   |   |                |
| 17 | ' Błąd bazy danych ! '<br>' (Naciśnij "NIE") '                 | Napis, który może pojawić się<br>po uaktywnieniu drukarki<br>jeżeli wystąpił błąd sum<br>kontrolnych obszaru bazy<br>danych o towarach.<br>Błąd ten powoduje zerowanie<br>ram (typ "W") | Naciśnięcie przycisku                                     | usuwalny            | х                |   | x |                |
| 18 | ' Błąd totalizerów ! '<br>' (Naciśnij "NIE") '                 | Napis, który może pojawić się<br>po uaktywnieniu drukarki<br>jeżeli wystąpił błąd sum<br>kontrolnych obszaru<br>totalizerów.<br>Błąd ten powoduje zerowanie<br>ram (typ "W")            | Naciśnięcie przycisku                                     | usuwalny            | ×                |   | x |                |
| 19 | <ul><li>Błąd zapisu !! '</li><li>Wyłącz zasilanie. '</li></ul> | Podczas zapisu do pamięci<br>fiskalnej wystąpił błąd                                                                                                    | Wyłączenie drukarki i<br>powiadomienie serwisu<br>(!)     | nieusuwalny         |                  | х |   |                |

| LP | Wygląd wyświetlacza                             | Opis przyczyny błędu                                                                  | Sposób usunięcia<br>komunikatu / błędu                                         | Typ<br>komunikatu / |   | Usuwany<br>przez |   |    |
|----|-------------------------------------------------|---------------------------------------------------------------------------------------|--------------------------------------------------------------------------------|---------------------|---|------------------|---|----|
|    |                                                 |                                                                                       |                                                                                | préan               | Α | S                | U | Ар |
| 20 | 'Błędna pamięć fisk.!'<br>' Wyłącz zasilanie. ' | Oprogramowanie drukarki<br>wykryło podłączenie<br>nieprawidłowej pamięci<br>fiskalnej | Wyłączenie drukarki i<br>powiadomienie serwisu<br>(!)                          | nieusuwalny         |   | х                |   |    |
| 21 | 'Wykonaj przegląd ! !'<br>' Naciśnij "NIE" '    | Przypomnienie o nie<br>wykonanym przeglądzie<br>okresowym                             | Naciśnięcie przycisku<br>NIE. Wykonanie<br>przeglądu przez serwis.             | usuwalny            |   | х                | Х |    |
| 22 | 'Kod autoryzacji:<br>0000'                      | Upłynął termin możliwości<br>dokonywania sprzedaży w<br>drukarce <sup>4</sup>         | Wprowadzenie 4<br>cyfrowego kodu<br>podanego przez serwis.                     | usuwalny            |   | х                | х |    |
| 23 | 'Zrób rap. miesięczny'<br>' (Naciśnij "NIE") '  | Nie wykonano raportu<br>miesięcznego za ubiegły<br>miesiąc                            | Naciśnięcie klawisza NIE<br><sup>5</sup> lub wykonanie raportu<br>miesięcznego | usuwalny            |   |                  | Х |    |

 $^{\rm 4}$ Komunikat pojawia się tylko przy próbie dokonania sprzedaży na drukarce …

(inne funkcje w tym wykonywanie raportów fiskalnych są dostępne)

<sup>&</sup>lt;sup>5</sup> Komunikat będzie się pojawiał po każdym włączeniu drukarki do momentu, aż zostanie wykonany raport miesięczny (opis na stronie 63)

#### Opis zastosowanych skrótów:

- A automatycznie,
- S serwis,
- U użytkownik,
- Ap aplikacja.

W zestawieniu w rubryce "Typ komunikatu / błędu" znaczenie opisów to:

- usuwalny przyczyna komunikatu / błędu może zostać usunięta przez serwis, użytkownika, aplikację lub automatycznie;
- nieusuwalny przyczyna komunikatu lub błędu może zostać usunięta tylko przez serwis producenta.

#### 14.3. Komunikaty diod konsolki

Komunikaty sygnalizowane za pomocą diod LED konsolki są komunikatami uzupełniającymi.

W tabeli nr 3 zestawiono wszystkie możliwe komunikaty i błędy sygnalizowane za pomocą diod LED przez drukarkę.

Tabela 3 Komunikaty sygnalizowane za pomocą diod LED konsolki

| Sta        | an dic     | bd        |                                                   |                                                                                       |
|------------|------------|-----------|---------------------------------------------------|---------------------------------------------------------------------------------------|
| WŁĄCZONA   | GOTOWA     | BŁĄD      | Opis                                              | Sposób usunięcia                                                                      |
| •          |            | •         | Drukarka<br>nieaktywna                            | Nacisnąć przez ok. 3s<br>przycisk<br>Jeżeli drukarka nie<br>reaguje wezwać<br>serwis. |
|            | $\times$   | $\bullet$ | Drukarka aktywna<br>bez podłączonego<br>zasilacza | Podłączyć zasilacz                                                                    |
| $\bigcirc$ | $\times$   |           | Drukarka aktywna<br>z podłączonym<br>zasilaczem   | -                                                                                     |
|            | $\bigcirc$ | $\times$  | Drukarka w stanie<br>ON-LINE                      | _                                                                                     |

| Sta      | an dic                     | d          |                                |                         |
|----------|----------------------------|------------|--------------------------------|-------------------------|
| WŁĄCZONA | WLĄLZUNA<br>GOTOWA<br>BŁĄD |            | Opis                           | Sposób usunięcia        |
|          | •                          | $\times$   | Drukarka w stanie<br>OF-LINE   | Nacisnąć przycisk<br>-O |
|          | $\times$                   | $\bigcirc$ | Drukarka<br>sygnalizująca błąd | Nacisnąć przycisk       |
|          | $\times$                   |            | Drukarka gotowa<br>do pracy    | _                       |
|          | $\times$                   |            | Błąd fatalny                   | Wezwać serwis           |

Opis zastosowanych oznaczeń:

- dioda nie świeci się
- I dioda świeci się światłem pulsującym

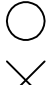

- dioda świeci się
- imes stan diody nie istotny

# 15. Załączniki

### 15.1. Bezpieczeństwo użytkowania

A) Zasilacz zewnętrzny drukarki przystosowany jest do pracy w pomieszczeniu zamkniętym o swobodnym przepływie powietrza.

- Odłączenie urządzenia od sieci zasilającej następuje po wyciągnięciu wtyczki zasilacza z gniazda zasilającego, które powinno być usytuowane w pobliżu urządzenia i być łatwo dostępne.
- Zasilacz nie posiada elementów zabezpieczenia, regulacji i konserwacji dostępnych bez otwierania obudowy. Nie należy dokonywać żadnych samodzielnych napraw ze względu na możliwość porażenia prądem.

B) W drukarce fiskalnej zastosowano akumulator zapewniający poprawną pracę drukarki w przypadku odłączenia zewnętrznego zasilania.

#### UWAGA: Niebezpieczeństwo wybuchu w przypadku nieprawidłowej wymiany akumulatora. Wymieniać tylko na taki sam lub równoważny typ zalecany przez producenta.

C) W drukarce fiskalnej zastosowano baterię litową do podtrzymywania zawartości pamięci.

UWAGA: Niebezpieczeństwo wybuchu w przypadku nieprawidłowej wymiany baterii. Wymienić tylko na taki sam lub równoważny typ zalecany przez producenta.

# 15.2. Wzór legitymacji serwisanta

| INNOVA SA<br>http://www.innova-sa.pl                                       |                            |
|----------------------------------------------------------------------------|----------------------------|
| Legitymacja serwisanta<br>kas rejestrujących                               | FOTO                       |
| numer ID 🗼<br>podpis                                                       |                            |
| lmię i nazwisko serwisanta →                                               |                            |
|                                                                            |                            |
| Typ kasy rejestrującej 🄶                                                   |                            |
| Typ kasy rejestrującej  Adres  Pieczęć i podpis producenta / importera ♥ ♥ | Pieczęć punktu serwisowego |

| 16. | Dane | techniczne | i uż | ytkowe |
|-----|------|------------|------|--------|
|-----|------|------------|------|--------|

|                               | Wysokość      |                                 | 160 m           | nm         |                |
|-------------------------------|---------------|---------------------------------|-----------------|------------|----------------|
| Wymiary (dez<br>wyświetlacza) | Szerokość     |                                 | 194 m           | nm         |                |
| wyswicilacza,                 | Głębokość     |                                 | 229 m           | nm         |                |
| Kategoria                     | IEC 721 klasa | a 3K3                           |                 |            |                |
| Zakroe                        |               |                                 |                 |            |                |
| tomporatur                    | +5 _ +40 °C   |                                 |                 |            |                |
| bracy                         | 10 - 140 0    |                                 |                 |            |                |
| Waga                          | ok. 2 kg      |                                 |                 |            |                |
|                               | Zewnętrzny z  | asilacz stal                    | bilizowa        | any in     | npulsowy:      |
|                               | Napięcie zasi | Napięcie zasilania (sieć) 230 \ |                 | /~         |                |
| Zacilanio                     | Częstotliwość | ć (sieć) 50                     |                 | 50 H       | Z              |
| Zasilallie                    | Napięcie wyjś | ściowe 9,1 \                    |                 | ′          |                |
|                               | Moc przyłącze | eniowa 20 W                     |                 | 1          |                |
|                               | Wewnętrzny a  | Vewnętrzny akumulator 6V 3      |                 | ,2Ah       |                |
|                               | Dwu stacyjny  | (oryginał, k                    | opia)           |            |                |
|                               | Technologia   | hnologia                        |                 |            |                |
| Mechanizm                     | drukowania    | nia lemiczna ze stałą głów      |                 |            |                |
| drukujący                     | llość kolumn  | oryginał/ko                     | ginał/kopia     |            | 40             |
|                               | Szybkość      | orvainał/konia                  |                 | 10 linii/s |                |
|                               | drukowania    | orygina                         | più             |            |                |
|                               | Typ: RS 2320  | Club USB (I                     | RJ 45)          |            |                |
|                               | Wielkość bufo | ora: 2048 zr                    | naków (         | (RS23      | 2)             |
| Interfejsy                    |               | 3546 z                          | naków           | (USB       | )              |
| komunikacyjne                 | Kontrola prze | pływu:                          |                 |            |                |
|                               | programow     | a XON, XO                       | FF (RS          | 5232 i     | USB)           |
|                               | sprzętowa     | (RTS - RS2                      | 32)             |            |                |
| Dodatkowe                     | Szuflada na p | ieniądze (R                     | J 12)           |            |                |
| interfejsy                    | Napięcie zasi | lania szufla                    | dy <sup>6</sup> | 6          | V, 12V lub 24V |
| Stawki VAT                    | Siedem progr  | amowalnyc                       | h A-G           |            |                |
| Wyświetlacze                  | Klionto       |                                 | v 1v0 o         | . fr       |                |
| -                             | Klienta       | numeryczn                       | y ixo u         | syn        |                |
|                               | Obsługi       | alfanumery                      | czny 2          | x20 zr     | naków          |

<sup>&</sup>lt;sup>6</sup> Konfigurowane przez serwis

| Materiały eksploatacyjne<br>podzespołów   | rodzaj papieru                                                                                                    | termiczny                                                       |
|-------------------------------------------|----------------------------------------------------------------------------------------------------|-----------------------------------------------------------------|
|                                           | średnica rolki:<br>wewnętrzna/zewnętrzna                                                                                                    | 12 mm / 50 mm                                                   |
| drukujących (oryginał i                   | szerokość rolki                                                                                                    | 56 +0/-0,5 mm                                                   |
| kopia)                                    | gramatura                                                                                                    | 60 g/m <sup>2</sup> ±4%                                         |
|                                           | użytkowa długość<br>papieru                                                                                                    | ok. 30 m                                                        |
| llość pozycji na<br>paragonie             | Dowolna (tryb ON-LINE),                                                                                                    |                                                                 |
|                                           | max 48 (tryb OFF-LINE).                                                                                                    |                                                                 |
| Rabaty (narzuty)                          | Procentowe i kwotowe do <b>pozycji</b> .<br>Procentowe i kwotowe do <b>transakcji.</b>                                                                                                    |                                                                 |
| Formy płatności                           | Gotówka, karta płatnicza                                                                                                    | , bon, czek, inna                                               |
| Dodatkowe informacje w<br>stopce paragonu | 35 możliwości (nr systemowy, nr transakcji,<br>punkty, suma punktów,) + linie<br>dodatkowe zdefiniowane przez użytkownika<br>jako wzorzec (max 3 linie), zapamiętane i<br>drukowane na raporcie dobowym. |                                                                 |
| Max kwota transakcji                      | 999 999,99                                                                                                    |                                                                 |
| Max TOTALIZER                             | 2 684 354,55                                                                                                    |                                                                 |
| Raporty fiskalne                          | Dobowy, okresowy (w<br>raportów dobowych),<br>rozliczeniowy.                                                                                                    | vg dat, numerów<br>miesięczny i                                 |
|                                           | Raport okresowy w forr<br>(wydruk niefiskalny).                                                                                                    | mie podsumowania                                                |
|                                           | Możliwość <b>odczytu z</b><br>raportu dobowego o po<br>raportu okresowego z<br>(interfejs komunikacyjny)                                                                                                 | <b>pamięci fiskalnej</b><br>odanym numerze i<br>zadanego okresu |
|                                           | Możliwość 'zdalnego'<br>dobowego (interfejs ko<br>konieczności jego za<br>użytkownika.                                                                                                    | wywołania raportu<br>omunikacyjny) bez<br>twierdzenia przez     |
|                                           | Funkcja przypomnienia raporcie miesięcznym                                                                                                    | o nie wykonanym<br>(opcja)                                      |

| Formatki niefiskalne                                           | Kilkadziesiąt formatek zdefiniowanych w<br>oprogramowaniu drukarki z możliwością<br>drukowania wybranych pozycji i linii<br>rozdzielających pozycje (opcja). |  |
|----------------------------------------------------------------|----------------------------------------------------------------------------------------------------|--|
|                                                                | Obsługa opakowań zwrotnych.                                                                                                    |  |
| Pojemność pamięci<br>fiskalnej                                 | 2036 rekordów<br>(co najmniej 5 lat pracy urządzenia).                                                                                                    |  |
| Max ilość zmian<br>stawek PTU                                  | 30                                                                                                    |  |
| Standard polskich<br>znaków                                    | MAZOVIA                                                                                                    |  |
| Numer systemowy                                                | Drukowany w stopce paragonu oraz w stopce formatek niefiskalnych jako tekst lub kod kreskowy (EAN-13).                                                       |  |
| Przegląd okresowy                                              | Specjalna funkcja dostępna dla serwisu po<br>uaktywnieniu której drukarka przypominania<br>o konieczności wykonania przeglądu<br>(opcja).                    |  |
| Baza towarowa (PLU)                                            | Pojemność: 120 000 PLU                                                                                                    |  |
| ( tworzona automatycznie<br>podczas rejestracji<br>transakcji) | Możliwość sprawdzenia czy towar jest<br>zapamiętany w drukarce (bazie) i w jakiej<br>stawce PTU (interfejs, wydruk).                                         |  |
|                                                                | Max długość nazwy towaru: 40                                                                                                    |  |
|                                                                | Znaki kontrolowane: litery, cyfry, polskie znaki diakrytyczne oraz ., / \                                                                                    |  |
|                                                                | Blokada towaru przy próbie jego sprzedaży<br>w stawce PTU wyższej od aktualnej, (w<br>przeszłości zmienionej na niższą<br>wartościowo).                      |  |
|                                                                | Możliwość sprawdzenia czy towar jest zablokowany (interfejs, wydruk).                                                                                        |  |

| Inne | Specjalna procedura 'usypiania' drukarki<br>(ograniczenie poboru mocy z wewnętrznego<br>akumulatora) w przypadku zaniku zasilania<br>sieciowego lub odłączenia zewnętrznego<br>zasilacza drukarki. "Uśpienie" następuje po<br>20 minutach bezczynności drukarki.                                                                             |
|------|----------------------------------------------------------------------------------------------------|
|      | "Obudzenie" następuje po odebraniu przez<br>drukarkę dowolnego znaku lub rozkazu<br>(interfejs komunikacyjny RS232 lub USB),<br>po naciśnięciu dowolnego klawisza lub po<br>podłączeniu zewnętrznego zasilania.<br>Odebrany rozkaz (sekwencja) zostanie<br>przez drukarkę zinterpretowany i wykonany<br>tak jak w standardowym trybie pracy. |
|      | Sygnalizacja błędów transmisji poprzez<br>interfejs komunikacyjny i/lub na<br>wyświetlaczu operatora (sposób wizualizacji<br>ustawiany programowo).                                                                                                    |
|      | Sygnalizacja stanów pracy urządzenia (brak<br>papieru, zanik zasilania, błąd transmisji,)<br>na wyświetlaczu operatora, na konsoli<br>drukarki (lampki LED) i przez interfejs<br>komunikacyjny.                                                                                                    |
|      | Automatyczne anulowanie paragonu po<br>upływie 20 minut od jego rozpoczęcia<br>(przepisy!).                                                                                                    |
|      | Specjalny rozkaz (sekwencja) do otwierania<br>szuflady.                                                                                                    |
|      | Oszczędny tryb wydruku (zmniejszona przerwa między wydrukami).                                                                                                    |

## 17. Przykładowe wydruki

Podane w tym rozdziale przykłady wydruków zawierają informacje przypadkowe i zostały wygenerowane z pomocą drukarki fiskalnej w wersji nie przewidywanej do dalszej odsprzedaży. Zamieszczone wydruki to niewielki fragment z możliwości jakie oferuje oprogramowanie drukarki.

Więcej informacji można znaleźć w instrukcji programisty drukarki zamieszczanej na stronie WWW firmy INNOVA SA pod adresem http://www.innova-sa.pl.

### 17.1. Paragon fiskalny

Na rysunku przedstawiono przykładowy wydruk paragonu fiskalnego w którego stopce widnieje tzw. numer systemowy wydrukowany w postaci kodu kreskowego EAN-13:

Na wydruku sa także informacje dodatkowe (3 linie) zawierające zdefiniowany w aplikacii sprzedażv użytkownika stałv. ustawiany na początku dnia tekst, który może być wysłany do drukarki rozkazie w zakończenia transakcii. Tekst ten wydrukowany także zostanie na najbliższym raporcie dobowym (wymóg przepisów!).

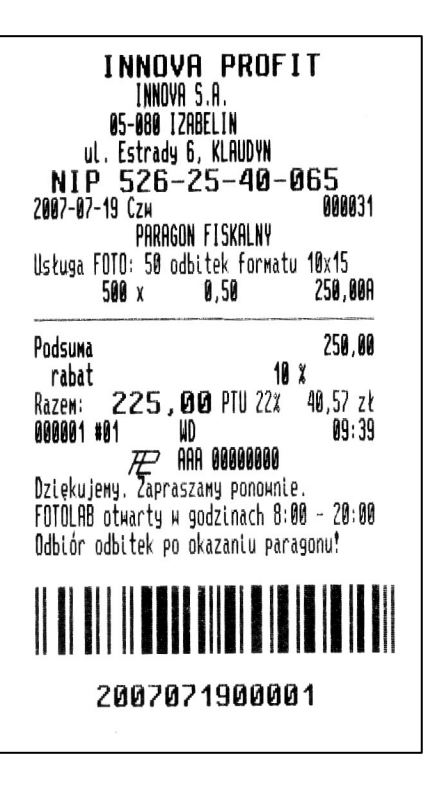

#### 17.2. Paragon niefiskalny (opakowania zwrotne)

Poniżej przykład paragonu zawierającego informacje związane ze zwrotem opakowań kaucjonowanych

Uwaga: zgodnie z przepisami wydruk zawierający tylko informacje dotyczące opakowań zwrotnych jest wydrukiem niefiskalnym!

INNOVA PROFIT INNOVA S.A. 05-080 IZABELIN ul. Estrady 6, KLAUDYN NIP 526-25-40-065 000035 2007-07-19 CZH # niefiskalny # ROZLICZENIE OPAKOWAŃ ZWROTNYCH PRZYJĘCIA Opak. zwr. #0001 2,000 x 0.50 1.00 1,000 x 2.00 Opak, zwr. #0002 2.00 Opak, zwr. #0003 1,000 x 1.00 1.00 4.00 Razem przyjęcia: WYDANIA: 1.50 Opak, zwr. #0001 1,000 x 1,50 2,50 Do zapłaty: # niefiskalny # 10:15 #01 MD 00000000
## 17.3. Raport dobowy

| RAPORT FISKALNY DOBOWY                                                                                                    |                                                                           |
|----------------------------------------------------------------------------------------------------|---------------------------------------------------------------------------|
| PTU A<br>PTU B<br>PTU C<br>G                                                                                                    | 22 X<br>7 X<br>0 X<br>SP. ZW. PTU                                         |
| 2007-07-19                                                                                                    | Nr 0007                                                                   |
| SPRZED. OPODATK. PTU A<br>Sprzed. opodatk. Ptu B<br>Sprzed. opodatk. Ptu C<br>Sprzedaz zwoln. Ptu G<br>Kwota Ptu A<br>Kwota Ptu B<br>Laczna kwota Ptu<br>Laczna nalezność | 184,43<br>0,00<br>0,00<br>40,57<br>0,00<br>40,57<br>0,00<br>40,57         |
| ILOŚĆ PARAGONÓW                                                                                                    | 00000                                                                     |
| ILOŚĆ POZYCJI                                                                                                    | 000014                                                                    |
| #01 WD<br>Dziękujeмy. Zapraszamy<br>FOTOLAB otwarty и godz<br>Odbiór odbitek po okaz<br>₩ AAA 0                                                                           | 09:40<br>у ропожліс.<br>tinach 8:00 - 20:00<br>taniu paragonu!<br>0000000 |

mowaniu daty przeglądu).

Przykład raportu dobowego dla standardowych stawek PTU. Raport zawiera komplet informacji o obrocie zarejestrowanym w drukarce po ostatnim raporcie dobowym (każdy raport dobowy zapisaniu po informacji do pamięci fiskalnej powoduje wyzerowanie liczników (totalizerów) zawierających dane o zarejestrowanym obrocie).

Na raporcie także wydrukowane linie opisowe wykorzystywane podczas drukowania paragonu (wymóg przepisów).

Dodatkowo W stopce raportu WVdrukowane iest przypomnienie 0 przekroczonym terminie przeglądu okresowego (opcja uaktywniona przez serwis: aktywacja polega na zaprogra-

## 17.4. Kontrola bazy towarowej

Kontrola bazy towarowej to specyficzny wydruk powstały poprzez wysyłanie do drukarki specjalnych rozkazów/sekwencji w treści których zawarte jest pytanie czy dany towar o określonej nazwie i stawce PTU jest zapisany w bazie towarowej drukarki.

Na wydruku drukowane są następujące informacje:

- nazwa towaru wysłana przez aplikację w sekwencji pytającej,
- numer pozycji raportu,
- wartość stawki PTU wysłana w sekwencji zapytującej, jeżeli wysłana stawka PTU jest nieaktywna to zostanie wydrukowany znak "-"
- wartość stawki PTU w drukarce, wartość ta pobierana jest z pamięci fiskalnej, jeżeli dany towar nie był jeszcze sprzedawany to jest to zaznaczane za pomocą łańcucha "–"
- oznaczenie statusu towaru; jest to pojedynczy znak, który może przyjąć następujące wartości:

"!" – jeżeli dany towar jest zablokowany.

- liczba towarów sprawdzanych,
- liczba różnic zaistniałych w trakcie raportu,
- liczba towarów zablokowanych.

<sup>&</sup>quot;\*" – jeżeli stawka podana w zapytaniu jest inna niż w bazie,

Na rysunku poniżej przedstawiono przykładowy wydruk otrzymany po przesłaniu do drukarki 6 zapytań dotyczących towarów których nazwy i stawki PTU (PTU:serwer) są zamieszczone na wydruku:

| INNOVA PROFI<br>INNOVA S.A.<br>05-080 IZABELIN<br>ul. Estrady 6, KLAUDYN<br>NIP 526-25-40-0<br>2007-07-19 Czw<br># niefiskalny<br>KONTROLA BAZY DANYCH                                                                                                    | T<br>000022<br>#           |
|----------------------------------------------------------------------------------------------------|----------------------------|
| Nazна<br>- <u>Numer - PTU:serнer - PTU:druka</u><br>NLode ziemniaczki<br>000001 22 % 22<br>Nłoda marcheweczka<br>000002 7 % 22<br>Kielbaska biala z grilla/100 gr<br>000003 0 % 22<br>Karkowka z grila/porcja<br>000004 SP. ZW. PTU 22<br>Schab duszony z grzybami<br>000005 22 % 22 | <u>urka</u><br>*<br>*<br>* |
| Kotlet schabому/ porcja<br>000006 7% 22                                                                                                    | ×                          |
| Ilość tомато́м:<br>Ilość różnic:<br>Ilość tомато́м zablokowanych:                                                                                                    | 000006<br>000004<br>000000 |
| # niefiskalny<br>#01 WD<br>00000000                                                                                                    | #<br>09:20                 |

## 17.5. Pokwitowanie zapłaty kartą

Poniżej przykładowa formatka niefiskalna (jedna z kilkudziesięciu dostępnych) pokazująca w jaki sposób można wykorzystać drukarkę przy potwierdzaniu zapłaty za usługę za pomocą karty płatniczej:

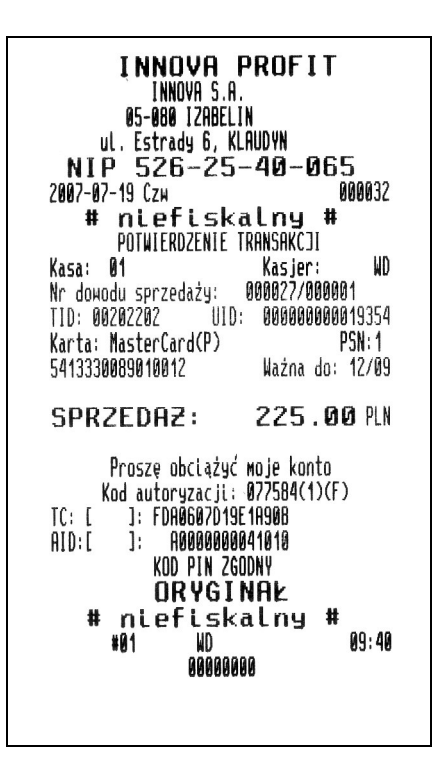